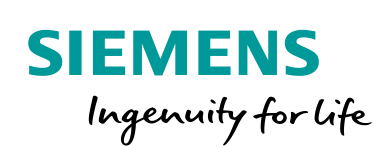

Industry Online Support

-

NEWS

# SINEMA RC SCALANCE S Guia rápido de configuração.

SINEMA RC / SCALANCE S

https://support.industry.siemens.com/cs/br/en/view/109767930

Siemens Industry Online Support

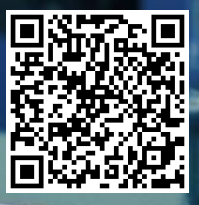

## Informações Legais

Este documento é oriundo do Siemens Industry Online Support ao qual se aplicam os termos gerais de uso http://www.siemens.com/terms\_of\_use.

#### Aviso Geral

Este documento apresenta dicas e exemplos sobre o produto e supõe que o leitor possua conhecimento básico prévio sobre o mesmo. Para informações completas e atualizadas, deve-se consultar o manual do produto. O intuito deste texto é meramente didático, sem pretensão de aplicação direta em casos reais, podendo ser alterado pela Siemens sem aviso prévio. Os exemplos devem ser adaptados ao uso final e exaustivamente testados antes de utilizados em projetos reais.

#### Uso de exemplos de aplicação

Exemplos de aplicação ilustram a solução de tarefas de automação através de uma interação de vários componentes na forma de texto, gráficos e / ou pacotes de software. Os exemplos de aplicação são um serviço gratuito da Siemens AG e / ou uma subsidiária da Siemens AG ("Siemens"). Eles não são vinculativos e não reivindicam integridade ou funcionalidade em relação à configuração e ao equipamento. Os exemplos de aplicativos apenas oferecem ajuda para tarefas típicas; eles não constituem soluções específicas do cliente. O leitor é responsável pela operação adequada e segura dos produtos, de acordo com os regulamentos aplicáveis, e também deve verificar a função do respectivo exemplo de aplicação e personalizá-lo para o seu sistema.

A Siemens concede ao leitor o direito não exclusivo, não sublicenciável e intransferível de ter os exemplos de aplicação usados por pessoal tecnicamente treinado. Qualquer alteração nos exemplos de aplicação é de responsabilidade do leitor. Compartilhar os exemplos de aplicação com terceiros ou copiar os exemplos de aplicação ou trechos deles é permitido somente em combinação com seus próprios produtos. Os exemplos de aplicação não são obrigados a passar pelos testes habituais e inspeções de qualidade de um produto tributável; eles podem ter defeitos funcionais e de desempenho, bem como erros. É da responsabilidade do leitor utilizá-los de tal maneira que quaisquer avarias que possam ocorrer não resultem em danos materiais ou ferimentos em pessoas.

#### Isenção de responsabilidade

A Siemens não assumirá qualquer responsabilidade, por qualquer motivo legal, incluindo, sem limitação, responsabilidade pela usabilidade, disponibilidade, integridade e ausência de defeitos dos exemplos de aplicativos, bem como por informações relacionadas, configuração e dados de desempenho e qualquer dano causado por elas. Isto não se aplica em casos de responsabilidade obrigatória, por exemplo, sob o Ato de Responsabilidade de Produto da Alemanha, ou em casos de intenção, negligência grosseira ou culposa, danos corporais ou danos à saúde, não cumprimento de uma garantia, não fraudulenta divulgação de um defeito ou violação culposa de obrigações contratuais relevantes. As reclamações por danos decorrentes de uma violação de obrigações contratuais materiais deverão, no entanto, ser limitadas ao dano previsível típico do tipo de acordo, a menos que a responsabilidade resulte de intenção ou negligência grave ou seja baseada na perda de vida, lesões corporais ou danos à saúde. As disposições precedentes não implicam qualquer alteração no ónus da prova em seu detrimento. Você deverá indenizar a Siemens contra reclamações existentes ou futuras de terceiros nesta conexão, exceto quando a Siemens for obrigatoriamente responsável.

Ao usar os exemplos de aplicação, você reconhece que a Siemens não pode ser responsabilizada por qualquer dano além das disposições de responsabilidade descritas

#### Outras informações

A Siemens reserva-se o direito de fazer alterações nos exemplos de aplicativos a qualquer momento, sem aviso prévio. Em caso de discrepâncias entre as sugestões nos exemplos de aplicação e outras publicações da Siemens, como catálogos, o conteúdo da outra documentação deve ter precedência.

Os termos de uso da Siemens (https://support.industry.siemens.com) também se aplicam.

#### Informações de segurança

Siemens prove produtos e soluções com funções de segurança industrial que dão suporte à operação segura de plantas, sistemas, máquinas e redes. A fim de proteger plantas, sistemas,

máquinas e redes contra cyber ataques, é necessário implantar – e manter continuamente – um conceito de segurança industrial holístico no estado da arte. Os produtos e soluções Siemens são apenas um elemento deste conceito.

O leitor é responsável por impedir o acesso não autorizado à suas fábricas, sistemas, máquinas e redes. Sistemas, máquinas e componentes só devem ser conectados à rede da empresa ou à Internet se e na medida necessária e com medidas de segurança apropriadas (por exemplo, uso de firewalls e segmentação de rede) em vigor.

#### Sistema de Indicações

Este artigo contém indicações que devem ser observadas a fim de garantir a segurança pessoal, assim como prevenir dados a propriedades. Seguem exemplos das simbologias usadas:

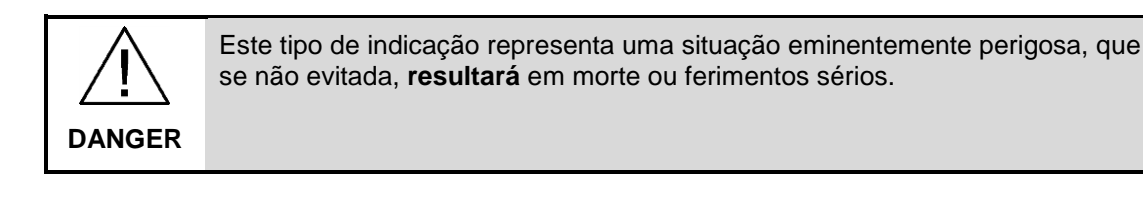

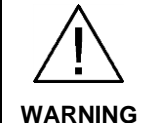

Este tipo de indicação representa uma situação eminentemente perigosa, que se não evitada, **poderá resultar** em morte ou ferimentos sérios.

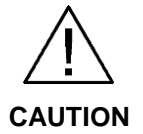

Este tipo de indicação representa uma situação potencialmente perigosa, que se não evitada, poderá resultar em ferimentos moderados ou leves.

**NOTICE** Este tipo de indicação representa uma situação potencialmente perigosa, que se não evitada poderá resultar danos à propriedade.

**NOTE** Indica uma possível vantagem. Tem caráter de dica.

Se mais de uma indicação estiver presente, a maior grau de perigo deverá ser levado em conta. Indicações relativas a danos ou morte a pessoas também incluem, implicitamente, danos à propriedade.

# Índice

| Info | ormações        | Eegais                                               | 2        |
|------|-----------------|------------------------------------------------------|----------|
| Índi | ice             |                                                      | 4        |
| 1    | Objetiv         | ٧٥                                                   | 6        |
|      | 1.1             | SINEMA Remote Connect – Visão geral                  | 6        |
| 2    | Pré-ree         | quisitos                                             | 8        |
| 3    | Planeja         | amento                                               | 9        |
| 4    | Config          | iurações                                             | 11       |
|      | 1 1             | Poteodor / provedor de acesso na central de controle | 11       |
|      | 4.1             | Rotauração ao estado de fábrica                      | 11       |
|      | 4.1.1           |                                                      | 11       |
|      | 4.1.2           | Configuração básico (Wizard)                         | 11<br>12 |
|      | 4.1.3           |                                                      | 12<br>17 |
|      | 4.1.4           | SINEMA Pomoto Sonvor                                 | 17       |
|      | 4.Z             |                                                      | 19<br>10 |
|      | 4.2.1           |                                                      | 19<br>24 |
|      | 4.2.2           |                                                      |          |
|      | 4.2.3           |                                                      | 23<br>25 |
|      | 4.2.4           | Declaração de participantes - cálulo de outomoção    | 20<br>26 |
|      | 4.2.0           | Declaração de participantes – celula de automáção    |          |
|      | 4.2.0           | (SINEMA DO Oliget)                                   | 20       |
|      | 407             | (SINEMA RC Client).                                  | 29<br>22 |
|      | 4.2.7           | Eventer actificado para SCALANCE S                   | ວ∠<br>ວວ |
|      | 4.2.0           | Exportar certificado para SCALANCE S                 | ວວ<br>ວວ |
|      | 4.3             | SCALANCE S na célula de automação                    | 33       |
|      | 4.4             | Bostauração ao estado de fábrico                     | 24       |
|      | 4.4.1           |                                                      |          |
|      | 4.4.2           |                                                      |          |
|      | 4.4.J           | Configurações básicas                                | 34       |
|      | 4.4.4           | Configurações basicas                                | 33       |
|      | 4.4.5           | Corregor certificado                                 |          |
|      | 4.4.0           | Configuração conevão VPN                             | 30       |
|      | 4.4.7           | SINEMA Remote Cliente                                | 33<br>/1 |
|      | 4.5             | Máquinas / equipamentos de automação                 | <br>13   |
| F    | 4.0<br>A in oto | a na TIA Dartal nava antrar anlina (fazar dawnlaad   |          |
| Э    | Ajuste          | s no TIA Portai para entrar onine / lazer download   | 44       |
|      | 5.1             | Controladores                                        | 44       |
|      | 5.2             |                                                      | 46       |
|      | 5.3             | HMI Comfort                                          | 48       |
|      | 5.4             |                                                      | 50       |
|      | 5.4.1           |                                                      | 51       |
|      | 5.5             |                                                      | 55       |
|      | 5.5.1           | Configurações específicas para download.             | 55       |
|      | 5.5.2           | Procedimento de download                             | 60       |
| 6    | Inform          | ações adicionais                                     | 61       |
|      | 6.1             | Histórico                                            | 61       |
| 7    | Referê          | ncias                                                | 62       |
|      | 7.1             | SIOS (Siemens Industry online Support)               | 62       |
| 8    | Suport          | te técnico e treinamento                             | 64       |

③ Siemens AG 2019 All rights reserved

## 1 Objetivo

Este artigo tem como objetivo apresentar os principais passos de configuração do SINEMA Remote Connect em conjunto com SCALANCE S.

## 1.1 SINEMA Remote Connect – Visão geral

As demandas do mundo atual requerem serviços e manutenções mais rápidas e eficientes. Dentro deste cenário, o acesso remoto como ferramenta de prestação de serviços toma um importante papel, por diminuir custos e tempos de resposta.

SINEMA Remote Connect é uma solução para múltiplos acessos remotos ponto a ponto através de rede internet. Ele também provê acesso remoto seguro a redes subjacentes para fins de manutenção, controle e diagnóstico.

A comunicação entre participantes é feita por túneis VPN, levando em conta os devidos direitos de acesso. A conexão é criptografada via padrão OpenVPN. Através do túnel a comunicação se desenvolve via protocolos TCP ou UDP.

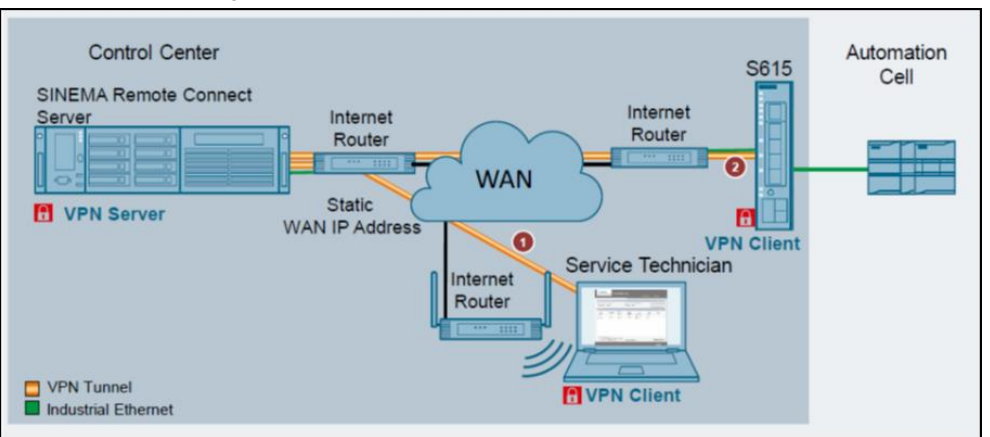

Figure 1-1 - Aplicação típica do SINEMA Remote Connect: SINEMA Remote Connect Server gerencia as conexões VPN entre PC (1) e equipamento (2).

Esta solução apresenta três elementos principais:

- SINEMA Remote Connect Server é o gerenciador das comunicações (conexão, criptografia e acesso). Em geral ele fica fisicamente alocado na empresa fabricante de máquinas ou responsável pela manutenção da planta (isto é, na empresa que presta serviços via acesso remoto).
- SCALANCE (S ou M) provêm acesso à planta ou equipamentos. Em geral eles ficam fisicamente alocados no cliente final.
- SINEMA Remote Connect Client prove acesso a um PC dentro das redes gerenciadas pelo SINEMA Remote Connect Server. Em geral fica fisicamente alocado no micro que realiza o aceso remoto (dentro ou fora da empresa que presta serviços de acesso remoto).

Estes três elementos necessitam de um acesso à internet (modem DSL, rede de telefonia móvel, acesso via roteadores, etc.) que deve ser fornecido pelas partes

envolvidas (empresa prestadora de serviço, clientes finais e prestadores de serviço fora da cede).

A configuração é simples, feita por suas interfaces web, o que dispensa softwares específicos.

Existe uma série de guias (vide capítulo <u>Referências</u>) que mostram, passo a passo, as formas de configuração.

Os principais passos para configuração são os seguintes:

- Prover pré-requisitos
- Planejamento
- Configurações
  - Roteador do lado do SINEMA Remote Server
  - SINEMA Remote Server
  - SINEMA Remote Cliente
  - Roteador do lado do SCALANCE S
  - SCALANCE S (ou SCALANCE M)

**NOTE** No geral, o roteador do lado do SINEMA Remote é feito por um equipamento de mercado. Neste exemplo em particular, o roteador do lado do SINEMA Remote Server é feito por um SCALANCE M. Isto não é um ponto mandatório. O uso do SCALANCE M nesta posição teve caráter didático, fornecendo passos de configuração específicos que podem ser usados como referência para outros equipamentos.

## 2 Pré-requisitos

Os pré-requisitos para uso do SINEMA Remote Connect são:

- PC atuando como central de controle com "SINEMA Remote Connect Server"
- PC para acesso remoto pelo técnico com "SINEMA Remote Connect Client"
- SCALANCE S para acesso ao equipamento em campo com KEY-PLUG SINEMA REMOTE CONNECT.
- Acesso à internet (modem DSL / roteador) com IP dinâmico para equipamento de campo e acesso remoto pelo técnico.
- Acesso à internet (modem DSL / roteador) com IP fixo (ou serviço de IP dinâmico nomeado – Dyndns ou No-IP) para a empresa prestadora de serviço (neste exemplo será usado também um SCALANCE M para exercer esta função).
- PC de configuração com acesso aos componentes e ferramenta de navegação WEB.
- Servidor de relógio via NTP (não obrigatório, mas desejável).

## 3 Planejamento

Parte primordial da configuração consiste no planejamento e disposição ordenada dos endereços de IP, usuários e senhas dos elementos participantes da rede.

Figura 3-1 Aplicação típica do SINEMA Remote Connect, com indicação dos dados a serem mapeadas na fase de planejamento.

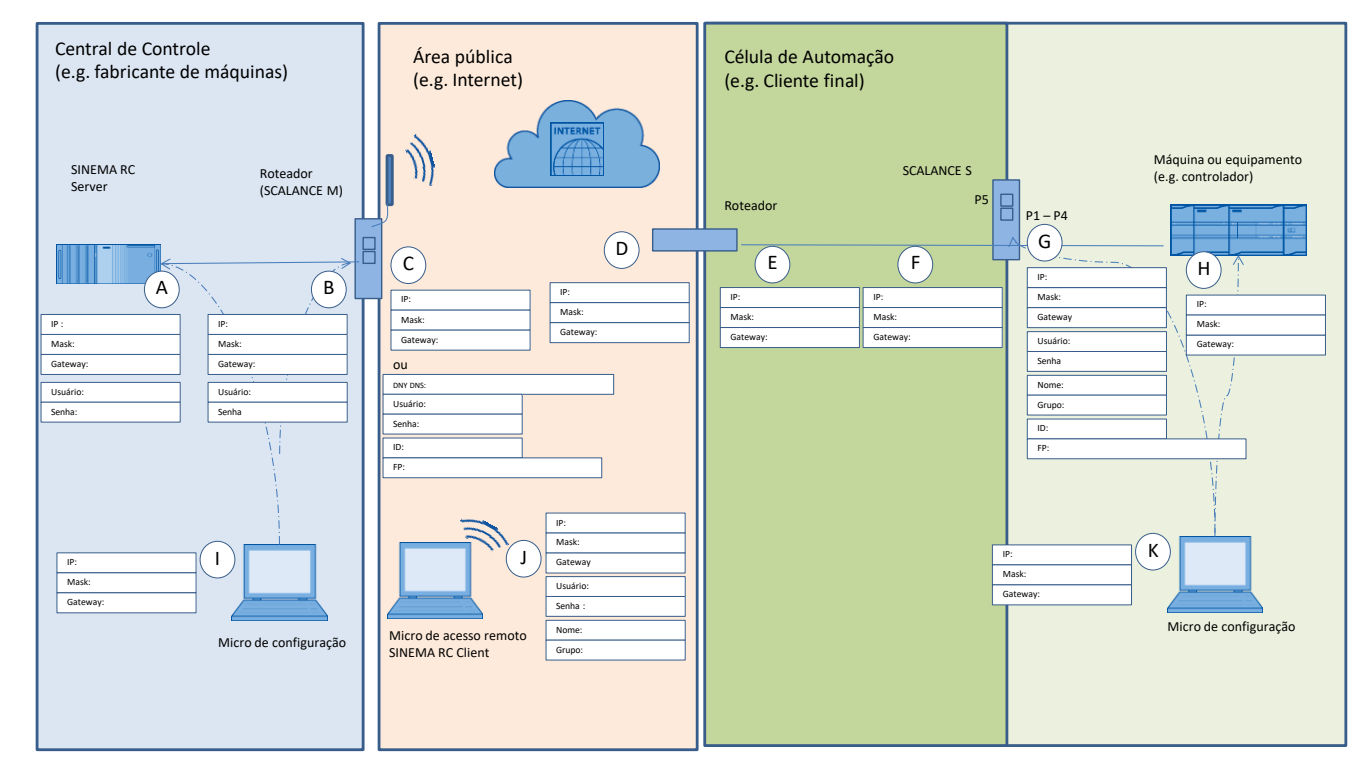

© Siemens AG 2019 All rights reserved

|   | Componente                                                                             | Porta | Endereço<br>IP ou<br>nome para<br>IP<br>dinâmico | Máscara | Gateway                                                     |
|---|----------------------------------------------------------------------------------------|-------|--------------------------------------------------|---------|-------------------------------------------------------------|
| А | SINEMA Remote Connect<br>Server                                                        | LAN   |                                                  |         | IP porta LAN do roteador VPN<br>na central de controle (B)  |
| В | Roteador na central de                                                                 | LAN   |                                                  |         | -                                                           |
| С | controle (SCALANCE M)                                                                  | WAN   |                                                  |         | -                                                           |
| D | Acesso à internet (modem                                                               | WAN   | e.g. IP dinâm                                    | nico    |                                                             |
| E | DSL / Roteador) na célula de<br>automação                                              | LAN   |                                                  |         | -                                                           |
| F | SCALANCE S                                                                             | WAN   |                                                  |         | IP porta LAN do roteador na<br>célula de automação (E)      |
| G |                                                                                        | LAN   |                                                  |         | -                                                           |
| Н | Controlador                                                                            | LAN   |                                                  |         | IP porta LAN do<br>SCALANCE S na célula de<br>automação (G) |
| I | Micro de configuração do<br>SINEMA RC Server /<br>SCALANCE M na central de<br>controle | LAN   |                                                  |         | IP porta LAN do roteador na central de controle (B)         |
| J | PC (SINEMA RC Client)                                                                  | LAN   | e.g. IP dinâm                                    | nico    |                                                             |
| К | Micro de configuração<br>Controlador / SCALANCE S<br>na célula de automação            | LAN   |                                                  |         | IP porta LAN do roteador na<br>célula de automação (G)      |

| Tabela 3-1 Tabela de planejamento de endereços IP, | , relacionados à figura 3-1. Cores iguais indicam IP |
|----------------------------------------------------|------------------------------------------------------|
| de mesma faixa (subnet / máscara).                 |                                                      |

| Tabela 3-2 Tabela de | nlaneiamento  | de identificações |
|----------------------|---------------|-------------------|
|                      | planojamonito | ao naon anoayooo. |

|   | Componente                                                                             | Nome | Grupo | Usuário | Senha                                      |
|---|----------------------------------------------------------------------------------------|------|-------|---------|--------------------------------------------|
| A | SINEMA Remote<br>Connect Server                                                        | -    | -     |         |                                            |
| В | Roteador na central de controle (SCALANCE M)                                           | -    | -     |         |                                            |
| F | SCALANCE S na célula<br>de automação                                                   |      |       |         |                                            |
| Н | Controlador                                                                            | -    | -     | -       | Opcional (fora<br>do escopo<br>deste guia) |
| Ι | Micro de configuração do<br>SINEMA RC Server /<br>SCALANCE M na central<br>de controle | -    | -     | -       | -                                          |
| J | PC (SINEMA RC Client)                                                                  |      |       |         |                                            |
| К | Micro de configuração<br>Controlador / SCALANCE<br>S na célula de automação            | -    | -     | -       | -                                          |

## 4 Configurações

### 4.1 Roteador / provedor de acesso na central de controle

Este procedimento foi concebido baseado no uso SCALANCE M874 como roteador. Ele pode ser aplicado também ao SCALANCE M876, por terem ajustes semelhantes. Ele também pode ser aplicado como referência em termos conceituais a equipamentos não Siemens que exerçam a mesma função.

### 4.1.1 Restauração ao estado de fábrica

- Pressionar o botão frontal do SCALANCE M (<u>figura 3-1</u>, "B") até o LED (F) parar de piscar (por aproximadamente 10 segundos) e ficar permanentemente aceso.
- Soltar o botão; o LED (F) deverá apagar-se. O SCALANCE vai se reiniciar e adotará IP 192.168.1.1 / 255.255.255.0.

### 4.1.2 Acesso inicial

- Conectar o micro de configuração (<u>figura 3-1</u>, "I") diretamente na porta do SCALANCE M (<u>figura 3-1</u>, "B").
- Ajustar (temporariamente) a placa de rede do micro de configuração (<u>figura 3-1</u>, "I") para endereço 192.168.1.2 / 255.255.255.0 (mesma faixa de IP SCALANCE M).
- Abrir um navegador de internet e entrar com o endereço <u>HTTP://192.168.1.1</u>

| SIEMENS                | English 👿 So          |
|------------------------|-----------------------|
| Name<br>Password Login | ? 🗄                   |
|                        | LOGGIN          Name: |

- Ao abrir a página Web do SCALANCE M, entrar com:
  - Usuário = admin
  - Senha = admin

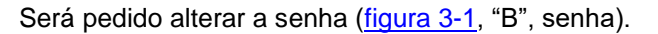

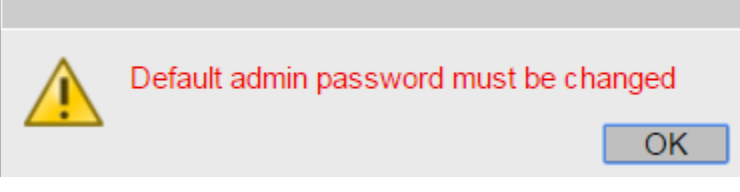

- A nova senha deverá conter:
- Oito caracteres,
- Ao menos um caractere maiúsculo,
- Ao menos um caractere minúsculo,
- Ao menos um caractere número,
- Ao menos um caractere especial.
- Entrar com a nova senha e clicar em "SetValues"

| Account Password       | ls      |  |
|------------------------|---------|--|
|                        |         |  |
| Current User:          | admin   |  |
| Current User Password: | •••••   |  |
|                        |         |  |
| User Account:          | admin 🔻 |  |
| Password Policy:       | high    |  |
| New Password:          | •••••   |  |
| Password Confirmation: | •••••   |  |
| Set Values Refresh     |         |  |

### 4.1.3 Configuração básica (Wizard)

Logo após a alteração da senha, o SCALANCE M mostrará a primeira página de configuração básica (Wizard):

Entrar com o IP interno (<u>figura 3-1</u>, "B", IP), máscara (<u>figura 3-1</u>, "B", Mask) e clicar em "Next".

| IP Device SIM Operator Time DDNS SINEMARC Summary                                                                                                    |
|----------------------------------------------------------------------------------------------------|
|                                                                                                    |
| Enter the IP address and the subnet mask via which the management is accessible. If the device is intended for<br>communication with devices (diagnostics stations, e-mail servers etc.) in another subnet, also enter the IP address<br>of the default gateway. |
| Internal (vlan1)<br>IP Address: 192.168.1.1<br>Subnet Mask: 255.255.255.0                                                                                                    |

• Atribuir um nome localização e contato (informações meramente documentais). Clicar em "Next":

| WAN Basic V     | Vizard: Device Settings                                                                                                    |
|-----------------|----------------------------------------------------------------------------------------------------|
| IP Device SIM O | perator Time DDNS SINEMA RC Summary                                                                                                    |
|                 | To allow better identification of the device, you can specify general device information. Here, you can enter any name for this device providing it is unique. Normally, this is the node's fully-qualified domain name. By providing a unique name you can identify the device within the context of the application. You also can enter the contact person responsible for the device and the identifier for the location at which the device is installed, for example the room number. |
| System Name     | :: sysName Not Set                                                                                                    |
| System Location | : sysLocation Not Set                                                                                                    |
| System Contact  | sysContact Not Set                                                                                                    |

• Habilitar "Enable Mobile Network Interface" e entrar com o código (PIN) do chip de celular (SIM Card). Clicar em "Next":

| WAN Basic Wizard: PIN Settings                                                                                                    |                                                                                                    |
|----------------------------------------------------------------------------------------------------|----------------------------------------------------------------------------------------------------|
| IP Device SIM Operator Time DDNS SINEMARC Summary                                                                                                    |                                                                                                    |
| Here, you can enter the PIN of the SIM card and enable the mobile wirele<br>mobile wireless network and authentication method. You will receive the<br>provider. If you enable 'Allow Data Roaming', the device automatically log<br>network is unreachable. | iss interface. You also select the required<br>arameters from your mobile wireless<br>is in to an available network if the specified |
|                                                                                                    |                                                                                                    |
| Enable Mobile Network Interface                                                                                                    |                                                                                                    |
| Radio Mode: Auto  Authentic ation Method: Auto Allow Data Roaming                                                                                                    |                                                                                                    |
| Previous Abort Next                                                                                                    |                                                                                                    |

 Dados da operadora: Selecionar o país (Country List) e a operadora (Provider List). Os demais campos serão preenchidos automaticamente. Clicar em Create, selecionar a operadora na tabela (coluna Enable) e clicar em "Next".

|             |                                                         | Operate                                              | or Time D                                                                                                    | DNS SINEMA RO                                                                                                    | Summary                                                                                                    |                                                                                                    |                                                                                                    |                                                                                                    |           |
|-------------|---------------------------------------------------------|------------------------------------------------------|----------------------------------------------------------------------------------------------------|----------------------------------------------------------------------------------------------------|----------------------------------------------------------------------------------------------------|----------------------------------------------------------------------------------------------------|----------------------------------------------------------------------------------------------------|----------------------------------------------------------------------------------------------------|-----------|
|             |                                                         |                                                      | Here you sp<br>configuratio<br>PLMNID of 1<br>documentat<br>card. The de<br>rom the list<br>enable 'Mar<br>access cont | ectify the access d<br>n is necessary. If y<br>the network provid<br>ion of your mobile<br>avice reads the Ne<br>of providers. To us<br>nual APN'. Enter th<br>rol with a passwor | ata for the AP. If your m<br>our mobile wireless pro-<br>er to which the access<br>wireless provider or or<br>t ID from the SIM card a<br>se the required PLMNID<br>e APN, AID ave th | obile wireless<br>ovider is not in<br>data relates. Y<br>n their Internet<br>automatically a<br>D, select the ch<br>password. So<br>ie box empty. | provider is in<br>cluded in the<br>'ou will find th<br>pages. The P<br>and selects the<br>neck box 'Enal<br>me mobile wi | cluded in the table, no furth<br>table, you can enter the<br>e PLMNID in the<br>LMNID is stored on the SIM<br>e corresponding access da<br>cled'. If this is not the case,<br>reless providers do not use | ler<br>ta |
|             | Countr                                                  | rv List (                                            |                                                                                                    | •                                                                                                    |                                                                                                    |                                                                                                    |                                                                                                    |                                                                                                    |           |
|             | Provide                                                 | erList                                               |                                                                                                    |                                                                                                    |                                                                                                    |                                                                                                    |                                                                                                    |                                                                                                    |           |
|             | PLN                                                     | MNID                                                 |                                                                                                    | •                                                                                                    |                                                                                                    |                                                                                                    |                                                                                                    |                                                                                                    |           |
|             | 1.00                                                    | IVE VILY.                                            |                                                                                                    |                                                                                                    |                                                                                                    |                                                                                                    |                                                                                                    |                                                                                                    |           |
|             | Onorator A                                              | Viamo:                                               |                                                                                                    |                                                                                                    |                                                                                                    |                                                                                                    |                                                                                                    |                                                                                                    |           |
| (           | Operator N                                              | APN:                                                 |                                                                                                    |                                                                                                    |                                                                                                    |                                                                                                    |                                                                                                    |                                                                                                    |           |
| (           | Operator N                                              | APN:                                                 |                                                                                                    |                                                                                                    |                                                                                                    |                                                                                                    |                                                                                                    |                                                                                                    |           |
| (           | Operator N<br>User N<br>Pass                            | APN:<br>APN:<br>Name:                                |                                                                                                    |                                                                                                    |                                                                                                    |                                                                                                    |                                                                                                    |                                                                                                    |           |
| )<br>asswor | Operator N<br>User N<br>Pass<br>rd Confirm              | APN:<br>APN:<br>Name:<br>sword:<br>nation:           |                                                                                                    |                                                                                                    |                                                                                                    |                                                                                                    |                                                                                                    |                                                                                                    |           |
| (<br>asswor | Operator N<br>User N<br>Pass<br>rd Confirm              | Name:<br>APN:<br>Name:<br>sword:<br>nation:          |                                                                                                    |                                                                                                    |                                                                                                    |                                                                                                    |                                                                                                    |                                                                                                    |           |
| (<br>asswor | Operator N<br>User N<br>Pass<br>rd Confirm<br>Se        | Name:<br>APN:<br>Name:<br>sword:<br>nation:          | PLMNID                                                                                                    | Operator Name                                                                                                    | APN                                                                                                    | User Name                                                                                                    | Password                                                                                                    | Password Confirmation                                                                                                    | Enabled   |
| )<br>asswor | Operator N<br>User N<br>Pass<br>rd Confirm<br>Se        | Name:<br>APN:<br>Name:<br>sword:<br>nation:          | PLMNID.                                                                                                    | Operator Name                                                                                                    | APN                                                                                                    | User Name                                                                                                    | Password                                                                                                    | Password Confirmation                                                                                                    | Enabled   |
| (<br>asswor | Operator N<br>User N<br>Pass<br>rd Confirm<br>Se        | Name:<br>APN:<br>Name:<br>sword:<br>nation:          | PLMNID<br>Manual<br>26207                                                                                              | Operator Name                                                                                                    | APN<br>internet                                                                                                    | User Name<br>guest                                                                                                    | Password                                                                                                    | Password Confirmation                                                                                                    | Enabled   |
| (<br>asswor | Operator N<br>User N<br>Pass<br>rd Confirm<br>Se        | Name:<br>APN:<br>Name:<br>sword:<br>nation:          | PLMNID<br>Manual<br>26207<br>26203                                                                                     | Operator Name<br>O2<br>Eplus                                                                                                    | APN<br>internet<br>internet epius.de                                                                                                    | User Name<br>guest<br>guest                                                                                                    | Password                                                                                                    | Password Confirmation                                                                                                    | Enabled   |
| (<br>asswor | Operator N<br>User N<br>Pass<br>rd Confirm<br>Se        | Name:<br>APN:<br>Name:<br>sword:<br>nation:          | PLMNID<br>Manual<br>26207<br>26203<br>26202                                                                            | Operator Name<br>O2<br>Eplus<br>Vodafone                                                                                                    | APN<br>internet<br>internet.epius.de<br>web.vodafone.de                                                                                                    | User Name<br>guest<br>guest<br>guest                                                                                                    | Password                                                                                                    | Password Confirmation                                                                                                    | Enabled   |
| (<br>asswor | Operator N<br>User N<br>Pass<br>rd Confirm<br>Se        | Name:<br>APN:<br>Name:<br>sword:<br>nation:          | PLMNID<br>Manual<br>26207<br>26203<br>26202<br>26201                                                                   | Operator Name<br>O2<br>Eplus<br>Vodafone<br>T-Mobile                                                                                                    | APN<br>internet<br>internet.epius.de<br>web.vodafone.de<br>internet.t-mobile                                                                                                    | User Name<br>guest<br>guest<br>guest<br>guest                                                                                                    | Password                                                                                                    | Password Confirmation                                                                                                    | Enabled   |
| (<br>asswor | Operator N<br>User N<br>Pass<br>rd Confirm<br>Se<br>5 e | Name:<br>APN:<br>Name:<br>sword:<br>nation:<br>elect | PLMNID<br>Manual<br>26207<br>26203<br>26202<br>26201                                                                   | Operator Name<br>O2<br>Eplus<br>Vodafone<br>T-Mobile                                                                                                    | APN<br>internet<br>internet.epius.de<br>web.vodafone.de<br>internet.t-mobile                                                                                                    | User Name<br>guest<br>guest<br>guest<br>guest                                                                                                    | Password                                                                                                    | Password Confirmation                                                                                                    | Enabled   |

 Sincronização de relógio: Se houver algum servidor de relógio disponível, usar a opção "NTP Client" e ajustar endereço de IP deste servidor. Se não houver servidor de relógio disponível, usar a opção "Time Manually", e clicar em "Use PC time". Clicar em "Next".

|        | Time  | DDNS                                                  | SINEMA RC                                                                                     | Summary                                                                                                    |                                                                                                    |                                                                   |
|--------|-------|-------------------------------------------------------|-----------------------------------------------------------------------------------------------|----------------------------------------------------------------------------------------------------|----------------------------------------------------------------------------------------------------|-------------------------------------------------------------------|
|        |       | Here yoi<br>You can<br>are a nu<br>Basic W<br>complet | u set the date ar<br>set the system t<br>mber of time se<br>izard is using N<br>ng the WAN Ba | nd time to check the validity (time) of cert<br>time yourself manually or have it synchro<br>rvers on the internet that can be used to<br>TP for the time server. If you want to use<br>sic Wizard. | tificates and for the time stamps<br>onized automatically with a time<br>obtain the current time precisel<br>another method, configure thes | of log entries.<br>server. There<br>y. The WAN<br>se method after |
|        |       | Time                                                  | Manually                                                                                      |                                                                                                    |                                                                                                    |                                                                   |
| System | Time: | 01/01/2                                               | 000 19:51:12                                                                                  |                                                                                                    |                                                                                                    |                                                                   |
|        |       | Use PC                                                | Time                                                                                          |                                                                                                    |                                                                                                    |                                                                   |
|        |       |                                                       | Client                                                                                        |                                                                                                    |                                                                                                    |                                                                   |
|        |       |                                                       |                                                                                               |                                                                                                    |                                                                                                    |                                                                   |
| Time   | Zone: | +00:00                                                |                                                                                               |                                                                                                    |                                                                                                    |                                                                   |
| Time   | Zone: | +00.00<br>Select                                      | NTP Server Inc                                                                                | dex NTP Server Address                                                                                                    | NTP Server Port                                                                                                    | Poll Interval                                                     |

 Dynamic DNS Client (DDNS): Caso o Roteador venha a ter um IP dinâmico na internet, ativar o serviço de endereço dinâmico (DynDNS ou No-IP), atribuir o nome, usuário e senha (caso contrário, deixar a tabela em branco). Clicar em "Next".

| DDNS stands f<br>reached from t<br>that you have a | or 'dynamic dom<br>ne external netw   | ain name system'. If you log the<br>ork under a hostname, e.u. 'exa | device on to a DDNS sen                     | vice, the device can t                        | De                    |
|----------------------------------------------------|---------------------------------------|---------------------------------------------------------------------|---------------------------------------------|-----------------------------------------------|-----------------------|
| DDNS server.                                       | igreed with your<br>To use the requir | DDNS provider for the device a<br>ed Service, select the check bo   | ind the login data (User na<br>x 'Enabled'. | i enter the hostname<br>ime, Password) for tr | ne                    |
|                                                    |                                       | Linet                                                               | User name                                   | Password                                      | Password confirmation |
| Service                                            | Enabled                               | HUSI                                                                |                                             |                                               |                       |
| Service<br>No-IP                                   | Enabled                               | example.no-ip.com                                                   | username                                    |                                               |                       |
| Service<br>No-IP<br>DynDNS                         | Enabled                               | example.no-ip.com                                                   | username                                    | •••••                                         |                       |

 Configurações de conexão com SINEMA RC: para este caso específico de SCALANCE M sendo usado como roteador do SINEMA RC Server (<u>figura 3-1</u>, equipamentos designados pelas letras "B" e "C"), esta opção não é usada. Simplesmente clicar em "Next".

| Device Time DUNS SINE       | MA RC Summary                                                                                    |                                                                                                    |
|-----------------------------|--------------------------------------------------------------------------------------------------|----------------------------------------------------------------------------------------------------|
|                             | Here, you configure th<br>The VPN tunnel betwe<br>authentication. Depen<br>RC server connects th | e access to the SINEMA RC server With these settings, the device logs on to the serv<br>set the device and the SINEMA RC server is established only after successful<br>iding on the configured communications relations and the security settings, the SINEN<br>se individual VPN tunnels. |
|                             | Enable SINEMARC                                                                                  |                                                                                                    |
|                             | Server Settings                                                                                  |                                                                                                    |
| SINEMA RC Address           | 192 168 186 150                                                                                  |                                                                                                    |
| SINEMA RIC Port             | 443                                                                                              |                                                                                                    |
|                             | Server Verification                                                                              |                                                                                                    |
| Varification Type:          | Fingerprint                                                                                      | -                                                                                                    |
| Fingerprint.                | AD BC 98 BB CE 3A 7                                                                              | FBBI                                                                                                    |
| CA Certificale              |                                                                                                  |                                                                                                    |
|                             | Device Credentials                                                                               |                                                                                                    |
| Device ID:                  | 6                                                                                                |                                                                                                    |
| Device Password.            | •••••                                                                                            |                                                                                                    |
|                             | Optional Settings                                                                                |                                                                                                    |
|                             | Auto Firewall/NAT R                                                                              | ules                                                                                                    |
| Type of connection          | Auto                                                                                             |                                                                                                    |
| Use Proxy                   |                                                                                                  |                                                                                                    |
| Automotiment interval (min) | 60                                                                                               |                                                                                                    |
|                             |                                                                                                  |                                                                                                    |

 Finalização do Wizard: é mostrado um resumo das configurações feitas. Clicar em "Set Values".

| vice                                 | Time                                 | DDNS                                                                                               | SINEMA RC                                                                                   | Summary                                                |                    |                        |                                  |
|--------------------------------------|--------------------------------------|----------------------------------------------------------------------------------------------------|---------------------------------------------------------------------------------------------|--------------------------------------------------------|--------------------|------------------------|----------------------------------|
|                                      |                                      | Inter                                                                                              | nal (vlan1)                                                                                 |                                                        |                    |                        |                                  |
| IP                                   | Addres                               | ss: 192.                                                                                           | 168.16.46                                                                                   |                                                        |                    |                        |                                  |
| Subr                                 | et Ma                                | sk: 255.                                                                                           | 255.255.0                                                                                   |                                                        |                    |                        |                                  |
|                                      |                                      |                                                                                                    |                                                                                             |                                                        |                    |                        |                                  |
| Syster                               | m Nan                                | ne: M810                                                                                           | 6                                                                                           |                                                        |                    |                        |                                  |
| System I                             | ocatio                               | on: sysL                                                                                           | ocation Not S                                                                               | et                                                     |                    |                        |                                  |
| System                               | Conta                                | ct: sysC                                                                                           | ontact Not Se                                                                               | t                                                      |                    |                        |                                  |
|                                      |                                      |                                                                                                    |                                                                                             |                                                        |                    |                        |                                  |
|                                      |                                      |                                                                                                    |                                                                                             |                                                        |                    |                        |                                  |
|                                      |                                      |                                                                                                    |                                                                                             |                                                        |                    |                        |                                  |
|                                      |                                      |                                                                                                    |                                                                                             |                                                        |                    |                        |                                  |
| Time N                               | (anuai                               | lly: enat                                                                                          | bled                                                                                        |                                                        |                    |                        |                                  |
| Time N<br>Syste                      | (anua)<br>em Tin                     | lly: enat                                                                                          | bled<br>5/2016 11:39:                                                                       | 38                                                     |                    |                        |                                  |
| Time N<br>Syste<br>NT                | (anuai<br>am Tin<br>P Clie           | lly: enat<br>ne: 07/1!<br>nt: disat                                                                | bled<br>5/2016 11:39:<br>bled                                                               | 38                                                     |                    |                        |                                  |
| Time N<br>Syste<br>NT<br>Tir         | (anual<br>am Tin<br>P Clie<br>ne Zor | lly: enat<br>ne: 07/19<br>ent: disat<br>ne: +003                                                   | oled<br>5/2016 11:39:<br>bled<br>00                                                         | 38                                                     |                    |                        |                                  |
| Time N<br>Systi<br>NT<br>Tir         | (anual<br>am Tin<br>P Clie<br>ne Zor | lly: enat<br>ne: 07/1<br>nt: disat<br>ne: +00:<br>NTP                                              | oled<br>5/2016 11:39:<br>bled<br>00<br>Server Index                                         | 38<br>NTP Sen                                          | er Address         | NTP Server Port        | Poll Interval                    |
| Time N<br>Systi<br>NT<br>Tir         | (anuai<br>am Tin<br>P Clie<br>ne Zor | lly: enat<br>ne: 07/1<br>nt: disat<br>ne: +00:<br>NTP<br>1                                         | oled<br>5/2016 11:39:<br>bled<br>00<br>Server Index                                         | 38<br>NTP Sen<br>0.0.0.0                               | er Address         | NTP Server Port<br>123 | Poll Interval<br>64              |
| Time N<br>Systi<br>NT<br>Tir         | (anual<br>am Tin<br>P Clie<br>ne Zor | lly: enat<br>ne: 07/1!<br>nt: disat<br>ne: +00:<br>NTP<br>1                                        | oled<br>5/2016 11:39:<br>bled<br>00<br>Server Index                                         | 38<br>NTP Sen<br>0.0.0.0                               | er Address         | NTP Server Port<br>123 | Poli Interval<br>64              |
| Time N<br>Systi<br>NT<br>Tir         | (anual<br>am Tin<br>P Clie<br>ne Zor | lhy: enat<br>ne: 07/19<br>nt: disat<br>ne: +003<br>NTP<br>1<br>Enat                                | oled<br>5/2016 11:39:<br>bled<br>00<br>Server Index<br>pled                                 | 38<br>NTP Sen<br>0.0.0.0<br>Service                    | er Address<br>Host | NTP Server Port<br>123 | Poli Interval<br>64<br>User name |
| Time N<br>Systa<br>NT<br>Tir         | (anuai<br>am Tin<br>P Clie<br>ne Zor | lly: enab<br>ne: 07/19<br>nt: disab<br>ne: +003<br>NTP<br>1<br>Enab<br>disa                        | oled<br>5/2016 11:39<br>bled<br>00<br>Server Index<br>bled<br>bled                          | NTP Sen<br>0.0.0.0<br>Service<br>No-IP                 | er Address<br>Host | NTP Server Port<br>123 | Poli interval<br>64<br>User name |
| Time N<br>Syste<br>NT<br>Tir         | (anuai<br>am Tin<br>P Clie<br>ne Zor | lly: enab<br>ne: 07/1<br>nt: disat<br>ne: +00:<br>NTP<br>1<br>Enat<br>disa<br>disa                 | oled<br>5/2016 11:39<br>bled<br>00<br>Server Index<br>bled<br>bled<br>bled                  | 38<br>D.D.D.D.D.<br>Service<br>No-IP<br>DynDNS         | er Address<br>Host | NTP Server Port<br>123 | Poli Interval<br>64<br>User name |
| Time N<br>Systa<br>NT<br>Tir         | (anual<br>am Tin<br>P Clie<br>ne Zor | lly: enab<br>ne: 07/1:<br>nt: disat<br>ne: +00:<br>NTP<br>1<br>Enat<br>disa<br>disa                | oled<br>5/2016 11:39:<br>bled<br>50<br>Server Index<br>Sled<br>bled<br>bled                 | NTP Sen<br>0.000<br>Service<br>No-IP<br>DynDNS         | er Address<br>Host | NTP Server Port<br>123 | Poli Interval<br>64<br>User name |
| Time N<br>Syste<br>NT<br>Tir         | (anual<br>am Tin<br>P Clie<br>ne Zor | lly: enab<br>ne: 07/1:<br>nt: disat<br>ne: +00:<br>NTP<br>1<br>Enat<br>disa<br>disa                | oled<br>5/2016 11:39:<br>bled<br>00<br>Server Index<br>bled<br>bled<br>bled<br>bled         | 38<br>NTP Sen<br>0.0.0.0<br>Service<br>No-IP<br>DynDNS | er Address<br>Host | NTF Server Fort<br>123 | Poli Interval<br>84<br>User name |
| Time N<br>Systi<br>NT<br>Tir<br>SINI | (anual<br>am Tin<br>P Clie<br>ne Zor | Ily: enab<br>ine: 07/19<br>int: disab<br>ne: +009<br>NTP<br>1<br>Enab<br>disa<br>disa<br>RC: disab | oled<br>5/2016 11:39:<br>bled<br>00<br>Server Index<br>bled<br>bled<br>bled<br>bled         | 38<br>NTP Sen<br>0.0.0.0<br>Service<br>No-IP<br>DynDNS | er Address<br>Host | NTP Server Port<br>123 | Poli Interval<br>84<br>User name |
| Time N<br>Systi<br>NT<br>Tir<br>SIN1 | (anual<br>am Tin<br>P Clie<br>ne Zor | lly: enab<br>ne: 07/19<br>nt: disat<br>ne: +00:<br>NTP<br>1<br>Enab<br>disa<br>disa                | oled<br>5/2016 11:39:<br>bled<br>50<br>Server Index<br>bled<br>bled<br>bled<br>bled         | NTP Sen<br>0.0.0<br>Service<br>No-IP<br>DynDNS         | er Address<br>Host | NTP Server Port<br>123 | Poli Interval<br>84<br>User name |
| Time N<br>Systa<br>NT<br>Tir<br>SIN1 | (anual<br>am Tin<br>P Clie<br>ne Zor | lly: enab<br>ne: 07/19<br>nt: disab<br>ne: +000<br>NTP<br>1<br>Enab<br>disa<br>disa<br>disa        | oled<br>5/2016 11:39:<br>bled<br>00<br>Server Index<br>bled<br>bled<br>bled<br>bled         | 38<br>NTP Sen<br>0.000<br>Service<br>No-IP<br>DynDNS   | er Address<br>Host | NTP Server Port<br>123 | Poli Interval<br>84<br>User name |
| Time N<br>Systa<br>NT<br>Tir<br>SIN1 | (anuai<br>am Tin<br>P Clie<br>ne Zor | lly: enab<br>ne: 07/19<br>nt: disab<br>ne: +000<br>NTP<br>1<br>Enab<br>disa<br>disa<br>disa        | oled<br>5/2016 11:39:<br>bled<br>00<br>Server Index<br>bled<br>bled<br>bled<br>bled<br>bled | 38<br>NTP Sen<br>0.000<br>Service<br>No-IP<br>DynDNS   | Host               | NTP Server Port<br>123 | Poli interval<br>64<br>User name |

 Reiniciar o SCALANCE M: navegar em "System" > "Restart"; clicar em "Restart System" (aguardar cerca de 5 minutos até o sistema se restabelecer completamente).

Ponto de Teste: Testar configuração do SCALANCE M para acessar a internet através do micro de configuração: mudar endereço de IP do micro de configuração (figura 3-1, I) e entrar de novo usando nova senha:

- Conectar o micro de configuração (<u>figura 3-1</u>, "I") diretamente na porta do SCALANCE M (<u>figura 3-1</u>, "B").
- Ajustar a placa de rede do micro de configuração (<u>figura 3-1</u>, "I") para endereço seu endereço definitivo (<u>figura 3-1</u>, "I").
- Abrir um navegador de internet e entrar com o endereço do SCALANCE M (figura 3-1, "B").
- Usar usuário / senha configurado para entrar na página de configuração do SCALANCE M (<u>figura 3-1</u>, "B").

### 4.1.4 Configurações específicas

Para o correto funcionamento do sistema o roteador / provedor de acesso, deve-se fazer o translado de telegramas com determinadas portas de endereçamento (o chamado PORT forwarding, conforme artigo publicado em https://support.industry.siemens.com/cs/br/en/view/109745584):

- Port forwarding da porta TCP para https (alterável, valor default: 443)
- Port forwarding da porta UDP para a configuração do túnel OpenVPN (alterável, valor default: 1194)
- Port forwarding da porta TCP para a configuração do túnel OpenVPN (alterável, valor default: 5443)
- Port forwarding da porta 6220 para update de certificado (valor fixo em 6220)
- Navegar na lateral esquerda, clicando em "Layer 3"; selecionar aba "NAPT"

| Masquerading NAPT Source NAT N     | ETMAP     |                     |                |              |                |                  |                           |                             |
|------------------------------------|-----------|---------------------|----------------|--------------|----------------|------------------|---------------------------|-----------------------------|
|                                    |           |                     |                |              |                |                  |                           |                             |
| Source Interface:                  | vian2 🔻   |                     |                |              |                |                  |                           |                             |
| Traffic Type:                      | UDP 🔻     |                     |                |              |                |                  |                           |                             |
|                                    | 🗹 Use Ir  | nterface IP from Bo | urce interface |              |                |                  |                           |                             |
| Destination IP Address:            | 10.10.0.1 | 100                 |                |              |                |                  |                           |                             |
| Destination Port:                  | 4500      |                     |                |              |                |                  |                           |                             |
| Translated Destination IP Address: | 192.168   | 1.12                |                |              |                |                  |                           |                             |
| Translated Destination Port:       | 4500      |                     |                |              |                |                  |                           |                             |
|                                    | Select    | Source Interface    | Traffic Type   | Interface IP | Destination IP | Destination Port | Translated Destination IP | Translated Destination Port |
|                                    |           | vian2               | TOP            | 1            | 10.10.0.100    | 8080             | 192.168.1.100             | 80                          |
|                                    |           | vlan2               | UDP            | e#           | 10.10.0.100    | 4500             | 192.168.1.12              | 4500                        |
|                                    | 2 entries |                     |                |              |                |                  |                           |                             |
| Create Delete Refresh              |           |                     |                |              |                |                  |                           |                             |

Criar as seguintes regras:

- Port forwarding da porta para https (alterável, valor default: 443)
  - Source interface: ppp0

IP Network Address Port Translation (NAPT) (Port Forwarding)

- Traffic Type: TCP
- Use interface IP from Source Interface: checked
- Destination Port: 443
- Translation Destination IP Address: IP do SINEMA RC Server (figura 3-1, item "A").
- Translation Destination Port: 443
- Clicar no botão "Created"
- Port forwarding da porta UDP para a configuração do túnel OpenVPN (alterável, valor default: 1194)
  - Source interface: ppp0
  - Traffic Type: UDP
  - Use interface IP from Source Interface: checked
  - Destination Port: 1194
  - Translation Destination IP Address: IP do SINEMA RC Server (<u>figura 3-1</u>, item "A").
  - Translation Destination Port: 1194

- Clicar no botão "Created"
- Port forwarding da porta TCP para a configuração do túnel OpenVPN (alterável, valor default: 5443)
  - Source interface: ppp0
  - Traffic Type: TCP
  - Use interface IP from Source Interface: checked
  - Destination Port: 5443
  - Translation Destination IP Address: IP do SINEMA RC Server (<u>figura 3-1</u>, item "A").
  - Translation Destination Port: 5443
  - Clicar no botão "Created"

Port forwarding da porta 6220 para update de certificado (valor fixo em 6220)

- Source interface: ppp0
- Traffic Type: TCP
- Use interface IP from Source Interface: checked
- Destination Port: 6220
- Translation Destination IP Address: IP do SINEMA RC Server (figura 3-1, item "A").
- Translation Destination Port: 6220
- Clicar no botão "Created

### 4.2 SINEMA Remote Server

### 4.2.1 Instalação

- Inserir o DVD e iniciar o micro pelo DVD
- Confirmar termos de uso: Clicar em "Accept" (1)

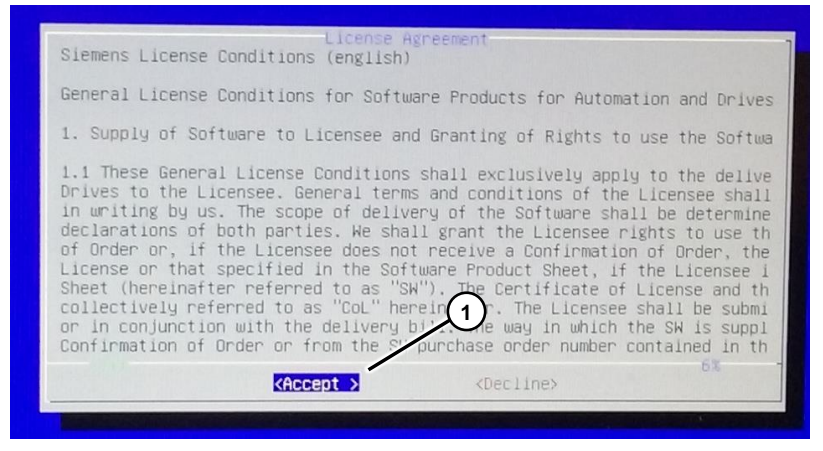

• Confirmar a variante de instalação (opção única): Clicar em "Ok" (1)

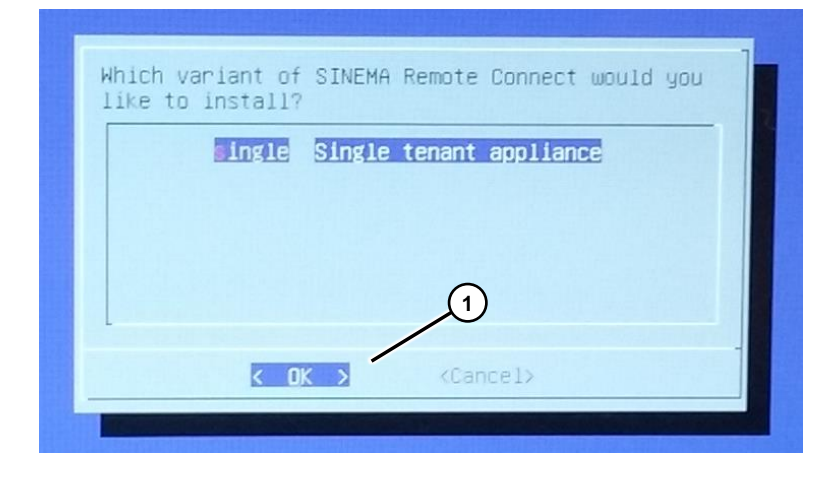

 Selecionar a porta ethernet a ser usada em seu computador (número de opções varia conforme o computador usado). Selecionar porta (1); Clicar em "Ok" (2)

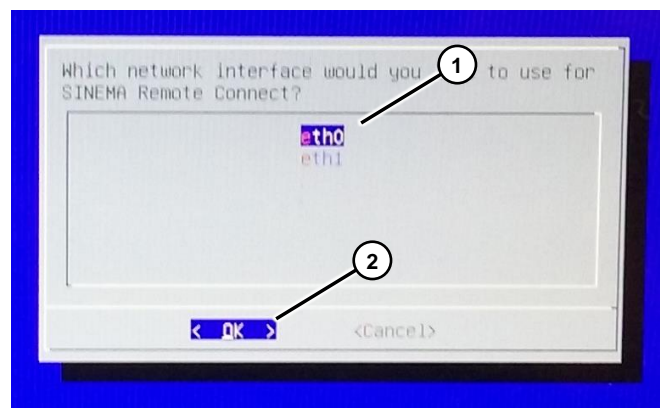

 Entrar com o endereço de IP do SINEMA RC Server, conforme <u>figura 3-1</u>, item "A" (1); clicar em "Ok" (2);

| Enter IP address for et 1 |
|---------------------------|
| 172.31.254.127            |
| Cancel>                   |

 Entrar com a máscara de IP do SINEMA RC Server, conforme <u>figura 3-1</u>, item "A" (1); Clicar em "Ok" (2);

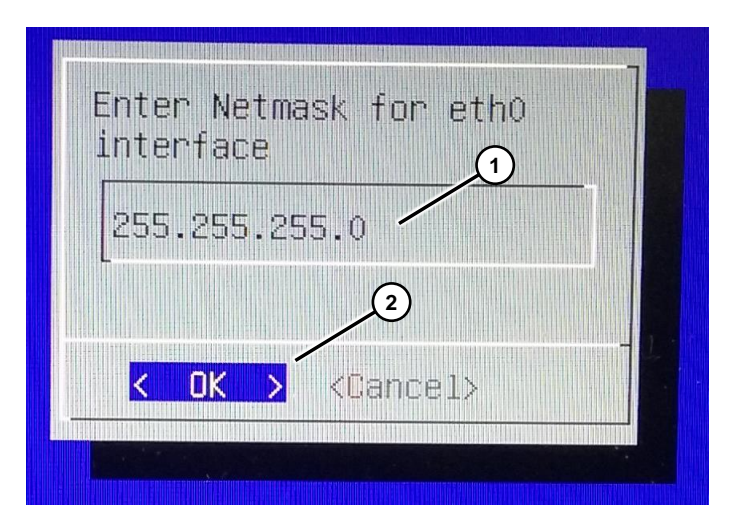

 Entrar com o endereço de gateway do SINEMA RC Server, conforme <u>figura 3-</u> <u>1</u>, item "A" (1); clicar em "Ok" (2);

| Enter Gateway IP address<br>for eth0 interface 1 |  |
|--------------------------------------------------|--|
| 172.31.254.2                                     |  |
| <pre>2 Cancel&gt;</pre>                          |  |
|                                                  |  |

• Ao aparecer a mensagem abaixo, retirar o DVD e clicar ok para reiniciar (1).

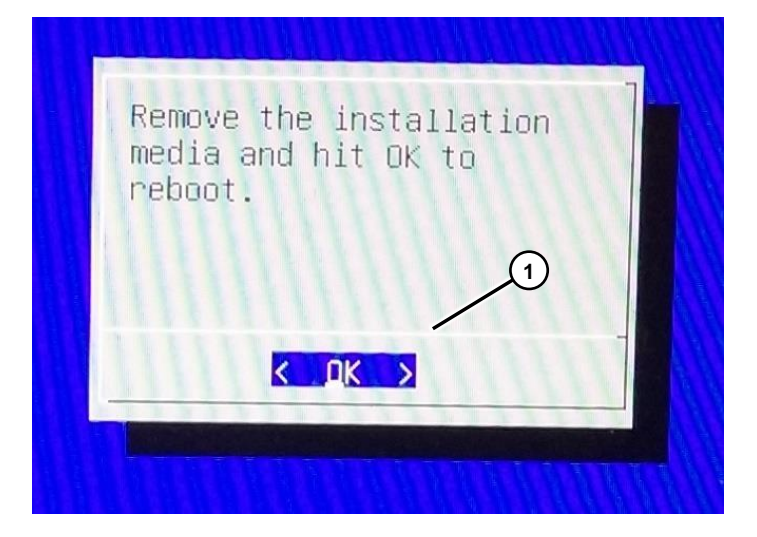

Ponto de Teste: o passo descrito a seguir, acesso do SINEMA Server pelo micro de configuração (figura 3-1, "I"), testa se a instalação foi executada corretamente. Este acesso também servirá para os ajustes específicos do SINEMA Server.

### 4.2.2 Acesso inicial

- Conectar o micro de configuração (<u>figura 3-1</u>, "I") diretamente na porta do SINEMA RC Server (<u>figura 3-1</u>, "A").
- Ajustar a placa de rede do micro de configuração (<u>figura 3-1</u>, "I") para endereço definido na <u>figura 3-1</u> (mesma faixa do SINEMA RC Server).
- Abrir um navegador de internet e entrar com o endereço do SINEMA RC Server (<u>figura 3-1</u>, "A").

- Ao abrir a página Web do SINEMA Server RC, entrar com:
  - Usuário = admin
  - Senha = admin
  - Clicar em Ok

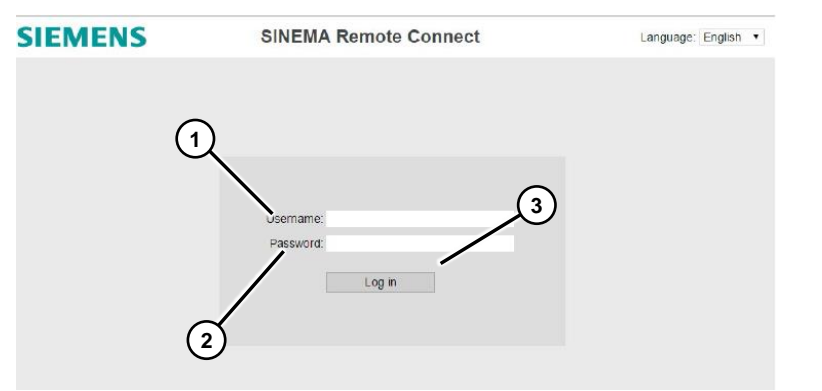

• Será pedido alterar a senha (figura 3-1, "A", senha).

|  |                                        | Clicar em "Ok" |
|--|----------------------------------------|----------------|
|  | Default admin password must be changed |                |
|  | OK                                     |                |

A nova senha deverá conter:

- Oito caracteres,
- Ao menos um caractere maiúsculo,
- Ao menos um caractere minúsculo,
- Ao menos um caractere número,
- Ao menos um caractere especial.
- Entrar com a nova senha e clicar em "SetValues".

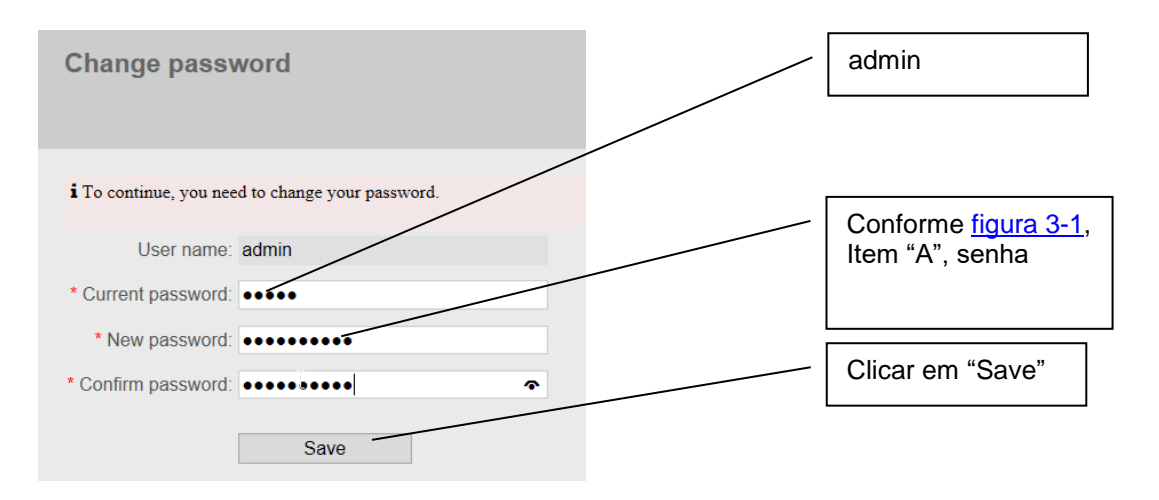

### 4.2.3 Configuração geral

 Sincronização de relógio (parte importante da configuração): Navegar (barra da esquerda da interface web) em "System" > "Date & time settings"; clicar em "Use PC Time".

| Date and time         | settings                 |                           |
|-----------------------|--------------------------|---------------------------|
| Manual                | NTP                      | Clicar em "Use PC Time"." |
| System time: 08/31/20 | 017 1:08 p.m.<br>PC time |                           |

- Endereço IP público pelo qual é acessado. Aqui existem duas variantes:
  - Ou se usa um endereço externo IP fixo
  - Ou se usa um endereço externo IP dinâmico com um serviço de identificação (Dyndns ou No-IP) – WLAN – do Roteador ligado a ele – <u>figura 3-1</u>, item "C").
  - Para variante com endereço externo IP fixo seguir os seguintes passos:
    - Navegar (barra da esquerda da interface web) em "System" -> "Network configuration"; ajustar "interface" = WAN; ativar a opção "SINEMA Remote Connect is located behind a NAT device"; em "WAN IP address colocar o endereço (IP) do roteador / provedor de acesso da Central de controle (figura 3-1, item "C"); clicar em "Save".

| Logged on as "Hotline"                                                                                                   | Network config                                     | juration                                                                |               | Selecionar                                                                    |
|----------------------------------------------------------------------------------------------------|----------------------------------------------------|-------------------------------------------------------------------------|---------------|-------------------------------------------------------------------------------|
|                                                                                                    | Interfaces                                         | DNS                                                                     |               | WAN                                                                           |
| <ul> <li>System</li> <li>Overview</li> <li>Logfile</li> </ul>                                                            | If you change the follo<br>Web server is temporari | wing settings, existing com<br>ly unreachable!<br>ctivate the interface | ections to de | vices / users can be terminated and the                                       |
| <ul> <li>Network configuration*</li> <li>Date &amp; time settings</li> <li>SMS &amp; E-mail</li> <li>Licenses</li> </ul> | MAC address: 00:0<br>MTU: 146                      | N •<br>De:8c:c6:7c:8d<br>0<br>.31.254.127                               |               | Ativar opção                                                                  |
| <ul> <li>Update</li> <li>Upload Server</li> <li>Backup &amp; restore</li> <li>Remote connections</li> </ul>              | Network mask: 255<br>Default gateway: 172          | .255.255.0<br>.31.284.2<br>INEMA Remote Connect                         | is located be | Conforme <u>figura 3-1,</u><br>Item "C", IP<br><sup>ahind a NAT device.</sup> |
| <ul> <li>User accounts</li> <li>Security</li> <li>My account</li> </ul>                                                  | WAN IP address:                                    | Save                                                                    |               | Clicar em "Save"                                                              |

- Para variante com endereço externo IP dinâmico com um serviço de identificação:
  - Navegar (barra da esquerda da interface web) em "System" ->
     "Network configuration"; ajustar "interface" = WAN; desativar a opção
     "SINEMA Remote Connect is located behind a NAT device"; clicar em "Save".

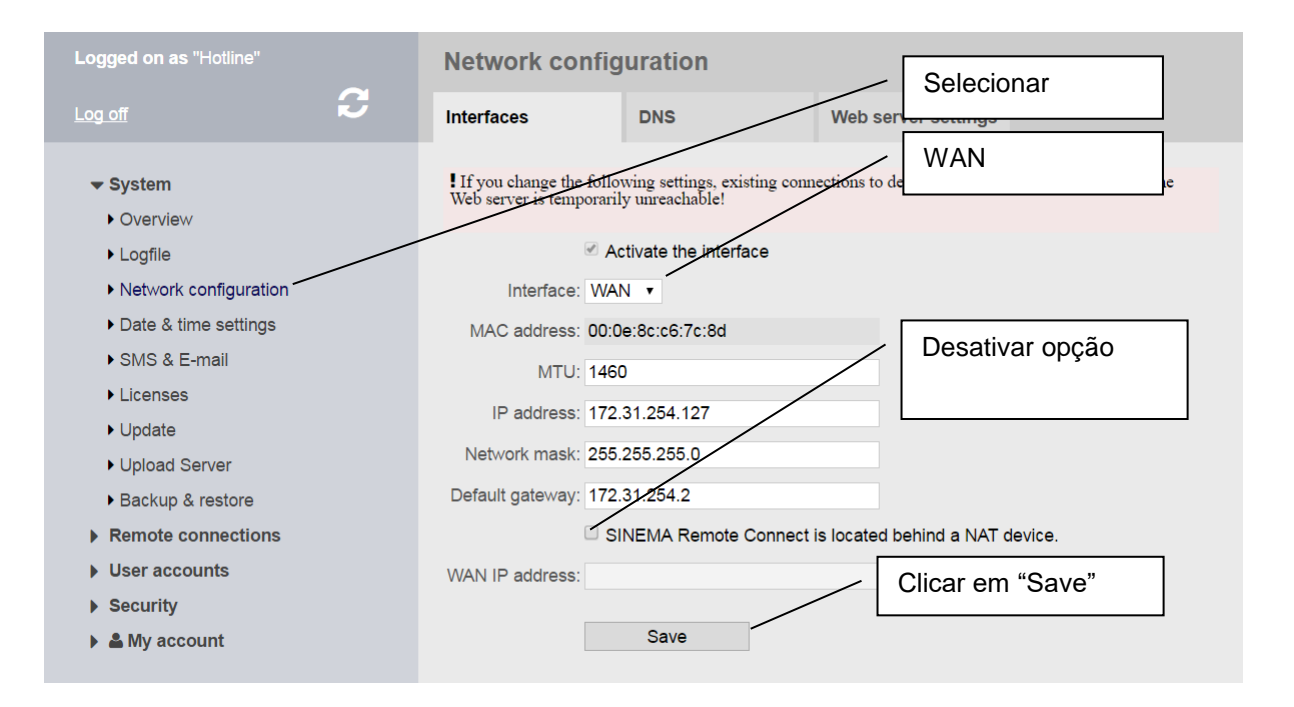

 Navegar na aba DNS, ajustar em "Host name" o nome de IP dinâmico conforme <u>figura 3-1</u>, item C, habilitar opção "Externaly resolvable host name", entrar com endereço DNS (e.g. 8.8.8.8), clicar em "Save"

| Logged on as "hotline"                               | Network configuration                                                 |                                                                        |               | Selecionar                                       |  |
|------------------------------------------------------|-----------------------------------------------------------------------|------------------------------------------------------------------------|---------------|--------------------------------------------------|--|
|                                                      | Interfaces                                                            | DNS                                                                    | Web server se | ettings                                          |  |
| System Overview Logfile Network configure Selecionar | If you change the host r<br>server will be temporarily<br>* Host name | ame, existing connections t<br>vunreachable!<br>: sinemarc.example.com | host name.    | Conforme <u>figura 3-1</u> ,<br>Item "C", dyndns |  |
| Date & time settings     SMS & E mail                | Primary DNS server                                                    | :                                                                      |               | e.g. usar 8.8.8.8                                |  |
| Licenses                                             | Secondary DNS server                                                  |                                                                        |               |                                                  |  |
| <ul><li>Update</li><li>Upload Server</li></ul>       | Save Clicar em "Sav                                                   |                                                                        |               |                                                  |  |

### 4.2.4 Configuração de grupos

Neste passo serão definidos os grupos aos quais os participantes irão pertencer. Primeiramente vai ser criado grupo relativo à Área pública (onde está o micro de acesso remoto, <u>figura 3-1</u>, item J) e na sequência o grupo da Célula de Automação (onde está o SCALANCE S, <u>figura 3-1</u>, item G).

• Navegar em "Remote connections" > "Participant groups". Clicar em "Create".

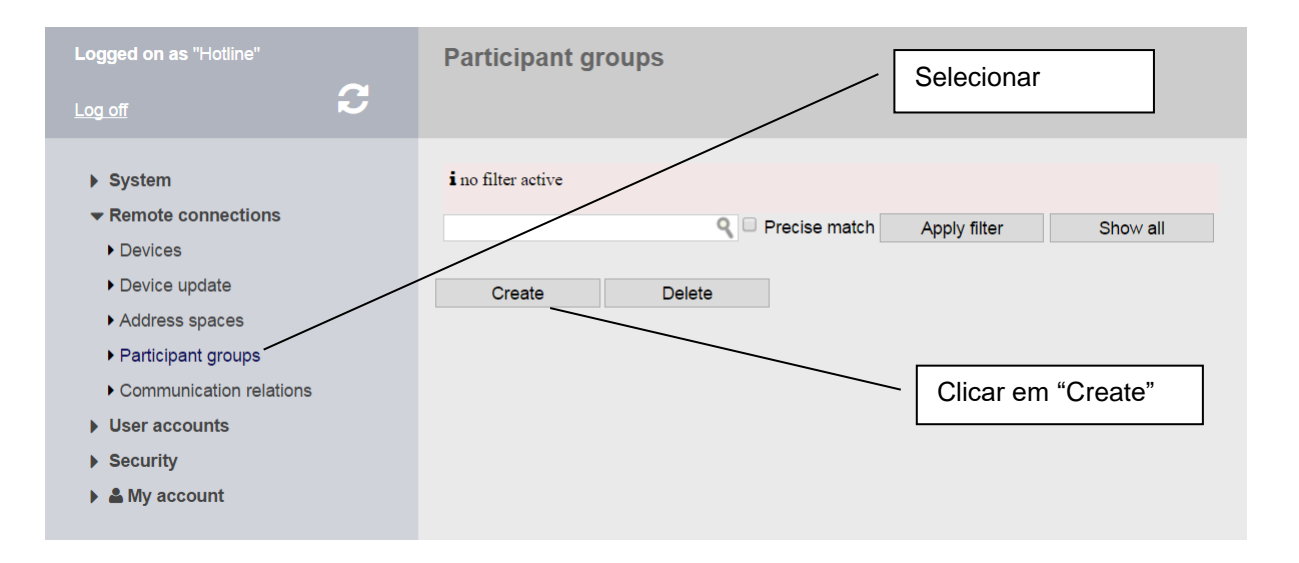

Entrar com o nome do grupo relativo à Área pública (remoto, <u>figura 3-1</u>, item J), clicar em "Create".

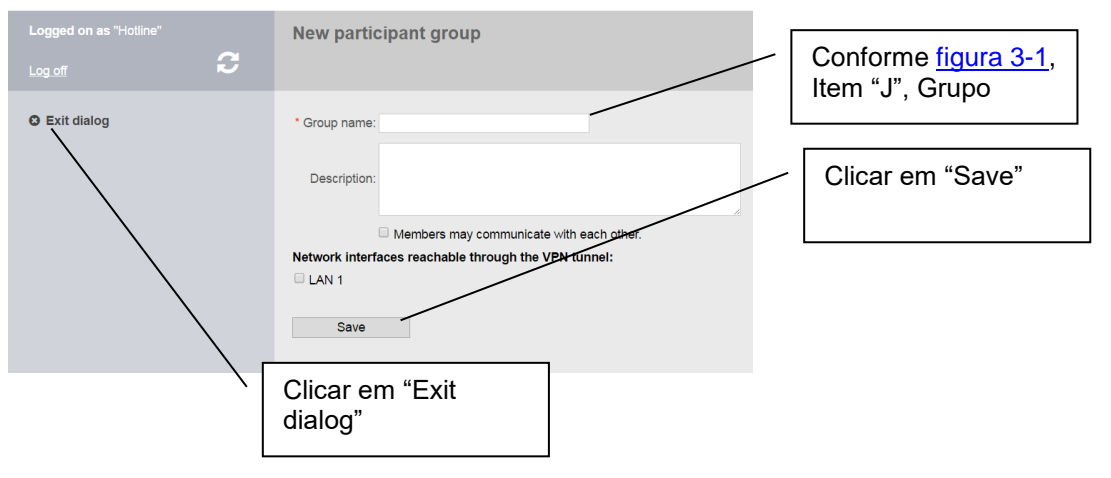

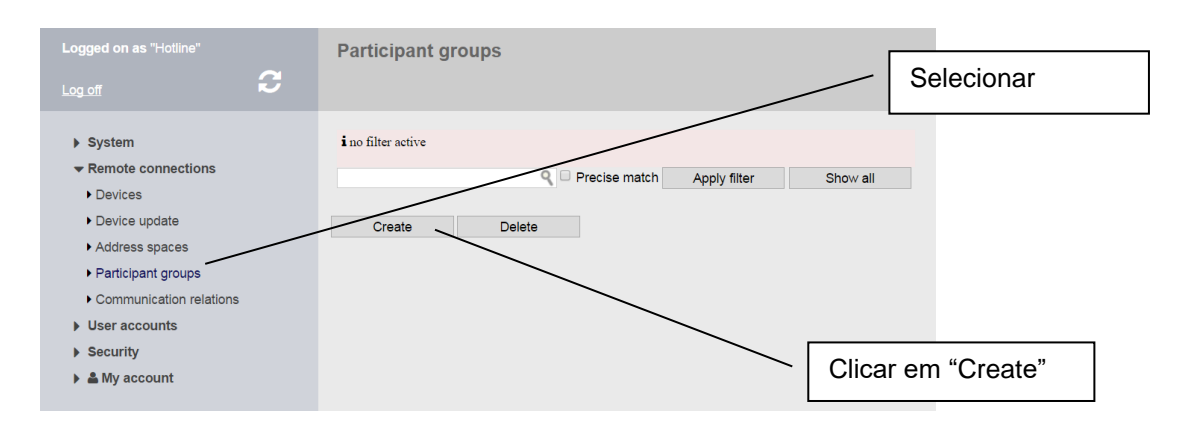

• Navegar em "Remote connections" > "Participant groups". Clicar em "Create".

 Entrar com o nome do grupo da Célula de Automação (ode está o SCALANCE S, <u>figura 3-1</u>, item G).

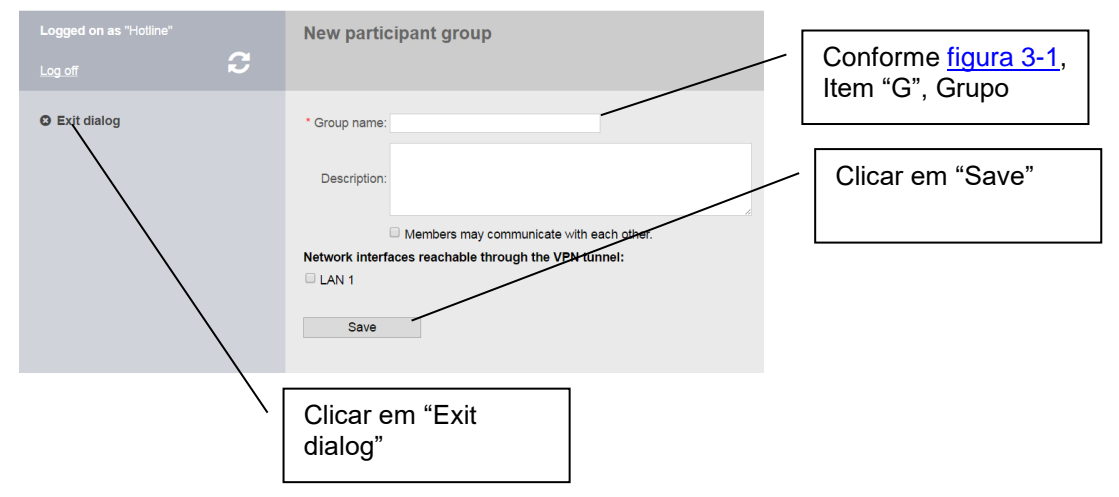

### 4.2.5 Declaração de participantes – célula de automação

Navegar em "Remote connections" > "Devices"; clicar em "Create" (1).

| System                                            | i No filter active    |             |               |                         |          |             |                       |         |
|---------------------------------------------------|-----------------------|-------------|---------------|-------------------------|----------|-------------|-----------------------|---------|
| Remote connections     Devices     Address spaces | Search filter: All    | ×           | Q, □ Pr       | acise match Apply filte | er Sho   | w all       |                       |         |
| Participant groups     Communication relations    | Name of the<br>device | VPN address | Remote subnet | Virtual local LAN       | Status 🗘 | Location \$ | Type of connection \$ | Actions |
| User accounts     Security                        | Create                |             |               |                         |          |             |                       |         |
| My account                                        |                       |             |               |                         |          |             |                       |         |

A janela "New device" será aberta.

Entrar com o nome (Figura 3 -1, item "G", nome) (1), entrar com a senha e confirma-la (Figura 3 -1, item "G", senha) (2), selecionar o (s) grupo(s) ao qual o equipamento pertence (Figura 3 -1, item "G", Grupo) (3) e clicar em Add (4). Ao final clicar em "Next" (3)

| Figure 4-1         |                                                                                                    |                                                                                                    |
|--------------------|----------------------------------------------------------------------------------------------------|----------------------------------------------------------------------------------------------------|
| Logged on as "APC" | New Device                                                                                                    |                                                                                                    |
| Log off            | Device settings                                                                                                    | Network settings                                                                                                    |
| • Exit dialog      | Device information:<br>* Name of the device:<br>* Password:<br>* Confirm password:<br>* Type:<br>Location:<br>Comment:<br>VPN settings:<br>* VPN protocol:<br>* Type of connection:<br>All access:<br>Participant groups: | Siemens<br>SCALANCE S615 / M804PB / M6: •<br>OpenVPN •<br>Permanent •<br>Request VPN address<br>Use fixed VPN address<br>Connection parameters 3<br>Maquinas • Add |

Atribuir um nome arbitrário à subnet (1) e clicar em Add (2)

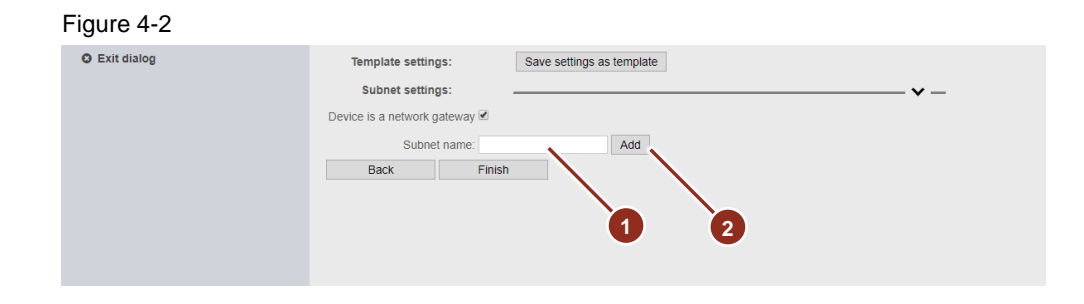

Atribuir o endereço de IP (vide nota) (1) e máscara (<u>Figura 3 -1</u>, item "G", mask) (2) e clicar em "Finish" (3)

#### Figure 4-3

| SIEMENS            | SINEMA Remote Connect                                                                                                    |
|--------------------|----------------------------------------------------------------------------------------------------|
| Logged on as "APC" | New Device                                                                                                    |
| Log off            | Device settings Network settings                                                                                                    |
| • Exit dialog      | Template settings:   Subnet settings:   Device is a network gateway    Cevice is a network gateway      Subnet name:     Add     Subnet name:     Add     Subnet name: |

#### NOTE

O endereço de subnet é obtido pelo endereço IP do equipamento (<u>Figura 3 -1</u>, item "G", IP) sendo convertido para zero os bits do(s) algarismo(s) da direita, conforme sua máscara equipamento (<u>Figura 3 -1</u>, item "G", Máscara).

Por exemplo:

IP 192.168.2.1 / Máscara 255.255.255.0 leva a um endereço de subnet de 192.168.2.0 (o zero da máscara é levado para o endereço de IP)

### Determinando o device ID

Existem dois modos possíveis de autenticar a comunicação do SCALANCE S615 com o SINEMA Remote Connect Server: ID + certificados ou ID + fingerprint.

**NOTE** Neste documento é descrito o uso de certificados como método de acesso. O uso de fingerprint pode ser usado como alternativa, adaptando-se os passos quando necessário.

Navegar em "Remote connections" > "Devices" (1) Selecionar o ícone "i" na coluna "Actions", linha relativa ao SCALANCE S (2).

### Figure 4-4

| SIEMENS SINEMA Remote Connect Mere 932219, 102                                                                                                    | 0.27.30 AM (UTC -03:00) 🖉 Language: English 🔻                     |
|----------------------------------------------------------------------------------------------------|-------------------------------------------------------------------|
|                                                                                                    |                                                                   |
| Legged on in Sector Devices                                                                                                    |                                                                   |
| P system         Not filter active           • Rende connections         Search Mar: A         •         •         Procese match         Approx Mar         Show as           • Dorkos         •         •         •         •         •         Show as           • Outcas upone         •         •         •         •         •         •         •         •         •         •         •         •         •         •         •         •         •         •         •         •         •         •         •         •         •         •         •         •         •         •         •         •         •         •         •         •         •         •         •         •         •         •         •         •         •         •         •         •         •         •         •         •         •         •         •         •         •         •         •         •         •         •         •         •         •         •         •         •         •         •         •         •         •         •         •         •         •         •         •         •         • <t< th=""><th>PR protocol<br/>pont/N 0 &lt; 0 + 0 H<br/>Meteoref descets indep: 20 +</th></t<> | PR protocol<br>pont/N 0 < 0 + 0 H<br>Meteoref descets indep: 20 + |

Alternativa de uso de Certificado: Anotar o valores para uso posterior do ID (Figura 3 -1, item "G", ID) (1), Clicar no icone de núvem com seta para baixo em Export CA (2), salvar o certificado para uso posterior. Sair usando opção Exist dialog (5)

Alternativa de uso de Fingerprint: Anotar os valores para uso posterior ID (<u>Figura 3 -1</u>, item "G", ID) (1) e Fingerprint (<u>Figura 3 -1</u>, item "G", FP (3), - dica: existem botões para copiar para o clipboard o windows) (4) Sair usando opção Exist dialog (5):

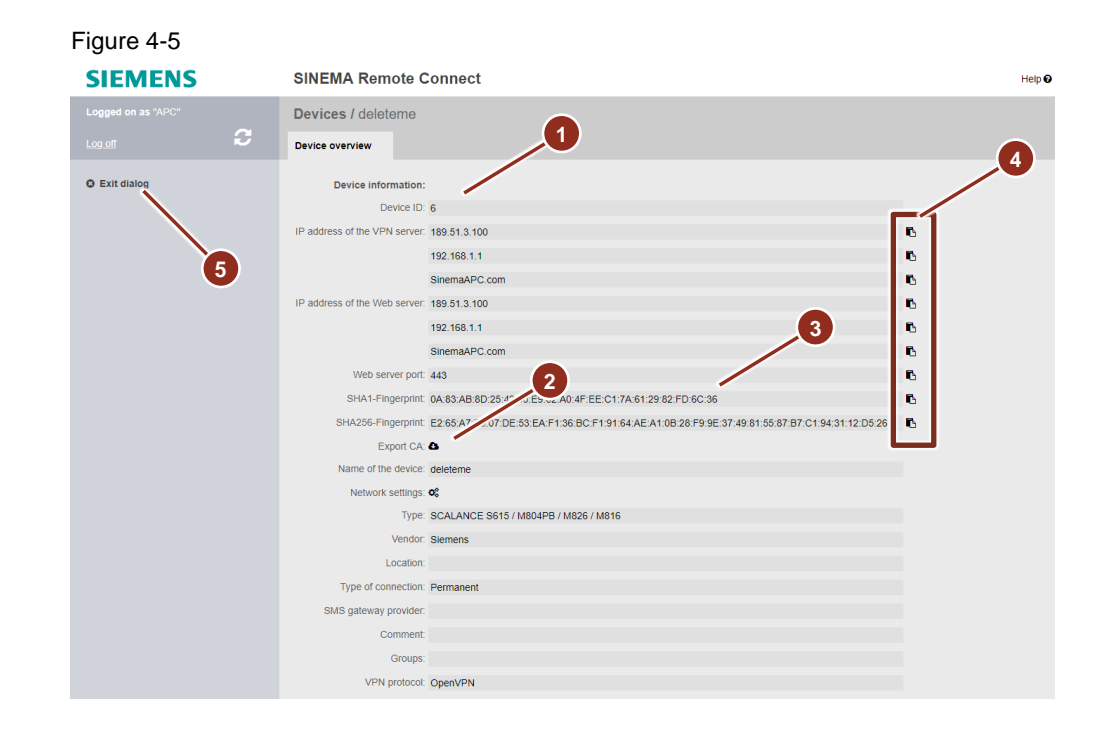

### 4.2.6 Declaração de participantes – micro de acesso remoto (SINEMA RC Client).

• Navegar em "User accounts" > "Users and roles". Clicar em "Create"

### 4 Configurações

| Logged on as "Hotline"<br>Log off                     | С | Users and roles Selecionar                                                                                          |
|-------------------------------------------------------|---|----------------------------------------------------------------------------------------------------|
| System Remote connections User accounts Users & Roles |   | Search filter, All                                                                                                  |
| ▶ Security<br>▶ ـ ▲ My account                        |   | Username  VPN address  First name  Second name  Account created  Total  Status  VPN connection mode  Actions Create |

 Entrar com o User Name, conforme <u>figura 3-1</u>, item "J", usuário; clicar em "Continue".

| Logged on as "Hotline" |   | New user        |        |                   |                              |
|------------------------|---|-----------------|--------|-------------------|------------------------------|
| Log off                | 3 | Contact data    | Rights | Group memberships | VPN connection mode Password |
| C Exit dialog          |   | * User name:    |        |                   | item "J", Nome               |
|                        |   | First name:     |        |                   |                              |
|                        |   | Last Name:      |        |                   | Clicar em "Next"             |
|                        |   | Phone:          |        |                   |                              |
|                        |   | E-mail address: |        |                   |                              |
|                        |   |                 | Next   |                   |                              |

• Em "Rights" pode-se atribuir algum direito de acesso especial, se necessário. Clicar em "Next"

| New user             |                              |                   |                     |              |       |
|----------------------|------------------------------|-------------------|---------------------|--------------|-------|
| Contact data         | Rights                       | Group memberships | VPN connection mode | Password     |       |
| Pole assignment:     |                              |                   |                     |              |       |
| Role assignment.     |                              |                   |                     |              |       |
| Select role:         |                              | Ŧ                 |                     |              |       |
| Additional rights:   |                              |                   |                     |              |       |
|                      | Manage address spaces        |                   |                     |              |       |
|                      | Create backup copies         |                   |                     |              |       |
|                      | Restore the system           |                   |                     |              |       |
|                      | Force comment                |                   |                     |              |       |
|                      | Manage firmware updates      | 5                 |                     |              |       |
|                      | Manage devices               |                   |                     |              |       |
|                      | Manage remote connectio      | ons               |                     |              |       |
|                      | Edit system parameters       |                   | /                   | Clicar em "N | lext" |
|                      | Certificate management       |                   |                     |              |       |
|                      | Manage users and roles       |                   |                     |              |       |
|                      | Back                         | Next              |                     |              |       |
| *The marked rights a | re preset by the selected ro | ole.              |                     |              |       |

# • Na aba "Group memberships", selecionar o grupo ao qual o participante pertence (<u>figura 3-1</u>, item "J", Grupo). Clicar em "Continue".

| Group member    | rs /   |                                                    |
|-----------------|--------|----------------------------------------------------|
| Contact data    | Rights | Group memberships Selecionar opção conforme figura |
| CelulaAutomacao |        | □ FieldService <u>3-1</u> , item "J", Grupo        |
| Back            | Next   | Clicar em "Next"                                   |
|                 |        |                                                    |
|                 |        |                                                    |
|                 |        |                                                    |

• Na aba "VPN connection mode" clicar em "Next"

| New user                                                                           |                                                                                           |                   |                     |          |                   |
|------------------------------------------------------------------------------------|-------------------------------------------------------------------------------------------|-------------------|---------------------|----------|-------------------|
| Contact data                                                                       | Rights                                                                                    | Group memberships | VPN connection mode | Password |                   |
| Connection paramete<br>* VPN connection mo<br>Fixed IP addre<br>OpenVPN connection | ers:<br>ode: OpenVPN<br>Request virtual IP<br>Use fixed IP addre<br>ess:<br>n parameters: | address<br>ess    |                     |          |                   |
| IP addre                                                                           | ess:                                                                                      |                   | Port:               | Pro      | otocol: tcp • Add |
|                                                                                    | IP address of the<br>connection                                                           | Connection port   | IP protocol         | Actions  |                   |
|                                                                                    | Back                                                                                      | Next              |                     | - Clicar | em "Next"         |
|                                                                                    |                                                                                           |                   |                     | L        |                   |

• Na aba "Password", atribuir a senha do participante (<u>figura 3-1</u>, item "J", Senha). Clicar em "Finish".

| New user                      |              |                   |           |                             |                                  |                    |
|-------------------------------|--------------|-------------------|-----------|-----------------------------|----------------------------------|--------------------|
| Contact data                  | Rights       | Group memberships | VPN conne | ction mode                  | Password                         |                    |
| User name:<br>* New password: | FieldService |                   |           | Selecio<br><u>3-1</u> , ite | onar opção confo<br>m "J", Senha | orme <u>figura</u> |
| Comm password.                | Back         | Finish            | [         | Clicar en                   | ı "Finish"                       |                    |

### 4.2.7 Configuração de regras de acesso entre grupos

- **NOTE** Neste exemplo, o micro de acesso remoto, (<u>figura 3-1</u>, grupo "J"), vai acessar os equipamentos pertencentes ao grupo da célula de automação (<u>figura 3-1</u>, grupo "G")
- Navegar em "Remote connections" > "Participant groups", linha referente ao grupo (figura <u>3-1</u>, "J"), coluna "Actions" clicar no ícone com duas setas.

| Logged on as "Hotline"  | Participant groups |               |                                                                                                    |                 |           |                |
|-------------------------|--------------------|---------------|----------------------------------------------------------------------------------------------------|-----------------|-----------|----------------|
| Log off C               | Se                 | elecionar     |                                                                                                    |                 |           |                |
| ▶ System                | i no filter active |               |                                                                                                    |                 |           |                |
| ➡ Remote connections    | 9                  | Precise match | Apply filter S                                                                                                    | how all         |           |                |
| Devices                 |                    |               | , the state of the state of the |                 |           |                |
| Device update           |                    | Members may   | Reachable Ethernet                                                                                                    |                 | Number of | • •            |
| Address spaces          | Group name         | communicate   | interfaces                                                                                                    | Number of users | devices   | Actions        |
| Participant groups      | CelulaAutomacao    | No            | No                                                                                                    | 0               | 1         | <b>0 °</b> ° ≓ |
| Communication relations | FieldService       | No            | No                                                                                                    | 1               | 0         | <b>0 °</b> ; ≓ |
| User accounts           |                    |               |                                                                                                    |                 |           |                |
| Security                | Create Delete      |               |                                                                                                    |                 |           |                |
| My account              |                    |               | Selecio                                                                                                    | onar   🦯        |           |                |
|                         |                    |               |                                                                                                    |                 |           |                |
|                         |                    |               |                                                                                                    |                 |           |                |

 Selecionar o outro grupo, com o qual ele vai se comunicar (<u>figura 3-1</u>, "G"), clicar em "Save", clicar em "Exit dialog"

| Logged on as "Hotline" | Destination groups / CelulaAutomacao | Selecionar, conforme <u>figura</u><br><u>3-1</u> , item "G", grupo |
|------------------------|--------------------------------------|--------------------------------------------------------------------|
| © Exit dialog          | CelulaAutomacao FieldService         |                                                                    |
|                        | Save                                 | <ul> <li>Clicar em "Salvar"</li> </ul>                             |
|                        | Selecionar                           |                                                                    |

### 4.2.8 Exportar certificado para SCALANCE S

Navegar em Segurity > Certificates Management. Na coluna Actions. Clicar no ícone com seta para baixo

| Logged on as "admin"                       |   | Certificate management                                 |                                                |                                    |                  |                       |  |
|--------------------------------------------|---|--------------------------------------------------------|------------------------------------------------|------------------------------------|------------------|-----------------------|--|
| Log off                                    | 3 | CA certificate                                         | Server certificate                             | Settings                           |                  |                       |  |
| System     Remote connections              |   | If you change the follows<br>Web server is temporarily | ing settings, existing connect<br>unreachable. | tions to devices / users can be to | rminated and the |                       |  |
| User accounts                              |   | CA certificate nam                                     | e                                              | Expiry time                        | Status           | Actions               |  |
| ✓ Security                                 |   | CA 000001 SINEM/                                       | ARC                                            | 08/18/2025 11:37 a.m.              | Active           | 0 4                   |  |
| <ul> <li>Certificate management</li> </ul> |   |                                                        |                                                |                                    |                  | Export CA certificate |  |
| <ul> <li>VPN basic settings</li> </ul>     |   | New CA certificate                                     | Delete                                         |                                    |                  |                       |  |
| My account                                 |   |                                                        |                                                |                                    |                  |                       |  |

Salvar o certificado para importação em passo posterior (capitulo <u>Carregar</u> <u>certificado</u>)

### 4.3 Roteador / provedor de acesso na célula de automação

**NOTE** O roteador / provedor de acesso na célula de automação é um equipamento genérico e por conta disso não há como fazer um passo a passo específico. Seguem considerações gerais sobre sua configuração.

Maiores detalhes, vide Referencias, Dicas

Ajustes gerais para roteador / provedor de acesso na célula de automação:

Liberação de portas

- Porta https para a autoconfiguração da interface (valor default 443, pode ser configurado com outro valor).
- Porta UDP para ajuste de túnel OpenVPN (valor default 1194, pode ser configurado com outro valor).
- Porta TCP para ajuste de túnel OpenVPN (valor default 5443, pode ser configurado com outro valor).
- Porta PTCP para atualização de certificado (valor default 6220, pode ser configurado com outro valor, dependendo da versão do SCALANCE).

### 4.4 SCALANCE S na célula de automação

### 4.4.1 Restauração ao estado de fábrica

Esteja seguro que nenhuma configuração e certificados anteriores estejam no SCALANCE S antes de configurá-lo. Na dúvida restaure-o ao estado de fábrica.

Para restaurar ao estado de fábrica, mantenha o botão SET pressionado até o LED de falha (F), para de piscar em vermelho (aproximadamente 10 segundos). Solte o botão e espere até o LED de falha (F) apagar.

### 4.4.2 KEY-PLUG

Para a operação com SINEMA Remote Connect, o SCALANCE S necessita de uma habilitação especial dada pelo KEY-PLUG SINEMA REMOTE CONNECT

### 4.4.3 Acesso inicial

Conecte o micro de configuração (K) na porta LAN do SCALANCE S615 (e.g. porta 2) e use o endereço <u>https://192.168.1.1</u> no navegador web para acessá-lo. O primeiro acesso é feito através do usuário "admin" / senha "admin".

Você será solicitado a mudar a senha:

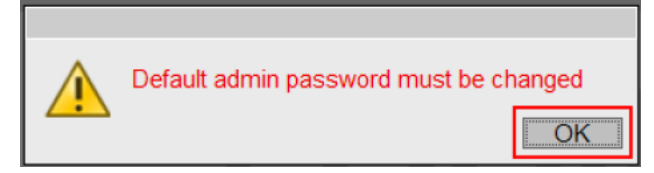

Entre com a senha original (1) e com a nova senha (2 e 3) e confirme (4):

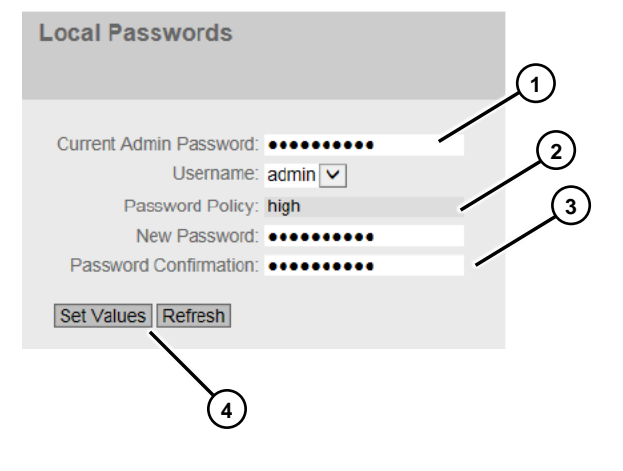

### 4.4.4 Configurações básicas

### Ajuste de relógio

Para que a comunicação se estabeleça e os certificados sejam aceitos é necessário que o relógio do SCALANCE esteja ajustado. Navegar em "System" > "System Time"

Clicar em "Use PC Time" e clique no botão "Set Value".

|                | Manual Setting | SNTP Client    | NTP Client   | SIMATIC T    | ime Client |
|----------------|----------------|----------------|--------------|--------------|------------|
| ▶ Information  |                |                |              |              |            |
| ▼System        |                |                | 🗹 Tin        | ne Manually  |            |
| ►Configuration |                | System         | Time: 08/19  | /2015 14:01: | 15         |
| ▶General       |                |                | Use F        | PC Time      |            |
| ▶Restart       | Last S         | ynchronization | Time: Date/  | time not set |            |
| ►Load&Save     | Last Synchro   | nization Mecha | anism: Not s | et           |            |
| Events         | Set Values     | Refresh        |              |              |            |
| ▶ SMTP Client  |                |                |              |              |            |
| ▶ SNMP         |                |                |              |              |            |
| ► System Time  |                |                |              |              |            |

**NOTE** Como alternativa é possível sincronizar o relógio automaticamente via servidor de NTP na aba "NTP cliente"

### Ajuste de endereço IP

Navegar em "Layer 3" > "Subnet", aba "Configuration", selecionar "vlan1 (int)" Entrar com o endereço interno (<u>figura 3-1</u>, "G") e clicar em "Set Value"

| Welcome admin | Connected Subnets Configuration                       |
|---------------|-------------------------------------------------------|
| <u>Loqout</u> |                                                       |
| ► Information | Overview Configuration                                |
| ▶ System      | Interface (Name): vlan1 (INT)                         |
| ► Interfaces  | Interface Name: INT<br>MAC Address: 00-1b-1b-ca-0f-48 |
| ▶Layer 2      | DHCP                                                  |
| ►Layer 3      | Subnet Mask: 255.255.255.0                            |
| ▶Routes       | Address Type: Primary                                 |
| ► Subnets     | TIA Interface                                         |
| ►NAT          | Set Values Refresh                                    |
| Security      |                                                       |

### Selecionar "vlan2 (Ext)"

Entrar com o endereço externo (figura 3-1, "F") e clicar em "Set Value"

| Welcome admin | Connected Subnets Configuration |
|---------------|---------------------------------|
| Logout        |                                 |
| ►Information  | Overview Configuration          |
| ▶Svstem       | Interface (Name): vlan2 (EXT)   |
| Natorfacos    | Interface Name: EXT             |
| Fintenaces    | MAC Address: 00-1b-1b-ca-0f-4c  |
| ▶Layer 2      | IP Address: 192.168.2.90        |
| ►Layer 3      | Subnet Mask: 255.255.255.0      |
| ► Routes      | Address Type: Primary           |
| ► NAT         | TIA Interface                   |
| ▶Security     | Set Values Refresh              |

### 4.4.5 Configuração da conexão com roteador

Navegar em Layer 3, Routes (1); Atribuir valores (2):

- Destination network = 0.0.0.0
- Subnet Mask = 0.0.0.0
- Gateway = endereço IP interno do roteador (figura 3-1, "G")
- Clicar em Create

| Welcome admin                                                                                        | Routes                                                              |
|----------------------------------------------------------------------------------------------------|---------------------------------------------------------------------|
| Logout                                                                                               |                                                                     |
| ► Information                                                                                        | Destination Network: 0.0.0.0                                        |
| ▶ System                                                                                             | Subnet Mask: 0.0.0.0                                                |
| ► Interfaces                                                                                         | Metric: -1                                                          |
|                                                                                                    |                                                                     |
| ►Layer 2                                                                                             | Select Destination Network                                          |
| <ul> <li>► Layer 2</li> <li>► Layer 3</li> <li>► Routes</li> </ul>                                   | Select Destination Network<br>0 entries. 2<br>Create Delete Refresh |
| <ul> <li>► Layer 2</li> <li>► Layer 3</li> <li>► Routes</li> <li>► Subnets</li> <li>► NAT</li> </ul> | Select Destination Network<br>0 entries. 2<br>Create Delete Refresh |

### 4.4.6 Carregar certificado

Navegar em Load&Save (1) Clear em "Load", na lina "X509Cert" (2)

| Welcome admin       | Load and Sav   | e via HTTP                             |      |      |        |
|---------------------|----------------|----------------------------------------|------|------|--------|
| Logout              | HTTP TFTP Pass | words                                  |      |      |        |
| formation           |                |                                        |      |      |        |
| ystem               | Туре           | Description                            | Load | Save | Delete |
| Configuration       | Config         | Startup Configuration                  | Load | Save |        |
| Ceneral             | ConfigPack     | Startup Config, Users and Certificates | Load | Save |        |
| Serieral            | Copyright      | Copyright                              |      | Save |        |
| kestart             | Debug          | Debug Information for Siemens Support  |      | Save | Delete |
| Load&Save           | Firmware       | Firmware Update                        | Load | Save |        |
| Events              | HTTPSCert      | HTTPS Certificate                      | Load | Save | Delete |
| SMTP Client         | 1.ogFile       | Event, Security, Firewall Logs         |      | Save |        |
| SNMP                | M              | SCALANCE M MSPS MIB                    |      | Sar  | ノ      |
| System Time         | st 1 ho        | Startup Information                    |      | Jave |        |
| system time         | Users          | Users and Passwords                    | Load | Save |        |
| NUTO LOGOUT         | X509Cert       | X509 Certificates                      | Load | Save |        |
| Syslog Client       |                |                                        |      |      |        |
| Fault<br>Monitoring | Refresh        |                                        |      |      |        |
|                     |                |                                        |      |      |        |

Vai abrir uma Caixa de diálogo. Aponte para o arquivo exportado no passo <u>4.2.8</u> <u>Exportar certificado para SCALANCE S</u> e clique em "Open". Após a importação aparecerá uma mensagem "File was successfully loaded"

The dialog for uploading a file opens. Navigate to the exported server certificate. In the dialog, click the "Open" button. The file is loaded to the device. After successful loading, confirm the next dialog with "OK".

| HTTP TFTP Passu | vords                                  |      |              |                              |    |
|-----------------|----------------------------------------|------|--------------|------------------------------|----|
|                 |                                        |      |              |                              |    |
| Туре            | Description                            | Load | Save         | File was successfully loaded |    |
| Config          | Startup Configuration                  | Load | <b></b> Sł 📢 | The mas successiony loaded   |    |
| ConfigPack      | Startup Config, Users and Certificates | Load | St           |                              | OK |
| Copyright       | Copyright                              |      | Save         |                              |    |
| Debug           | Debug Information for Siemens Support  |      | Save         | Delete                       |    |
| Firmware        | Firmware Update                        | Load | Save         |                              |    |
| HTTPSCert       | HTTPS Certificate                      | Load |              | Delete                       |    |
| LogFile         | Event, Security, Firewall Logs         |      | Save         |                              |    |
| MIB             | SCALANCE M MSPS MIB                    |      | Save         |                              |    |
| StartupInfo     | Startup Information                    |      | Save         |                              |    |
| Users           | Users and Passwords                    | Load | Save         |                              |    |
| X509Cert        | X509 Certificates                      | Load |              |                              |    |
|                 |                                        |      |              |                              |    |
| Refresh         |                                        |      |              |                              |    |

Ponto de Teste: é possível verificar se o certificado foi carregado corretamente, navegando-se em: "Security" > "Certificates". O certificado deverá estar com status "valid".

|               | Overview 0 | entiticates |                         |       |                        |                        |                     |                     |      |
|---------------|------------|-------------|-------------------------|-------|------------------------|------------------------|---------------------|---------------------|------|
| + intormation |            |             |                         |       |                        |                        |                     |                     |      |
| ■System       | Select     | Туре        | Filonamo                | State | Subject DN             | Issuer DN              | Issue Dete          | Expiry Date         | Used |
| ▶ interfaces  |            | CA Cert     | CA 600001 SINEMA RC.crt | valid | CN+CA 000001 SINEMA RC | CN+CA 000001 SINEMA RC | 08/19/2015 09:37:59 | 06/15/2025 09:37:59 |      |
| +Layer 2      | 1 entry.   |             |                         |       |                        |                        |                     |                     |      |
| +Layer 3      | Delete     | Refresh     |                         |       |                        |                        |                     |                     |      |
|               |            |             |                         |       |                        |                        |                     |                     |      |
| ▶ Passwords   |            |             |                         |       |                        |                        |                     |                     |      |
| Certificates  |            |             |                         |       |                        |                        |                     |                     |      |
| Firewall      |            |             |                         |       |                        |                        |                     |                     |      |
| + IPSec VPN   |            |             |                         |       |                        |                        |                     |                     |      |

### 4.4.7 Configuração conexão VPN

Navegar em "System" > "SINEMA RC" (1) Ajustar os valores (2):

- "SINEMA RC Address" = endereço (IP ou dyn dns) externo do roteador de acesso do SINEMA (figura 3-1, "C")
- "SINEMA RC Port" = 443 (default)
- "Device ID", = valor de ID definido no passo "<u>Declaração de participantes –</u> <u>célula de automação</u>" (figura 3-1, "G")
- "Device Password"= valor de senha definido no passo "<u>Declaração de</u> participantes – célula de automação" (figura 3-1, "G")
- Selecionar a opção "Auto Firewall / NAT Rules"
- "Verification Type" = "CA Certificate".
- "CA Certificate" = certificado importado no passo "Carregar certificado"

Clicar em Enable SIMATIC RC (3)

Clicar em "Set Values" (4)

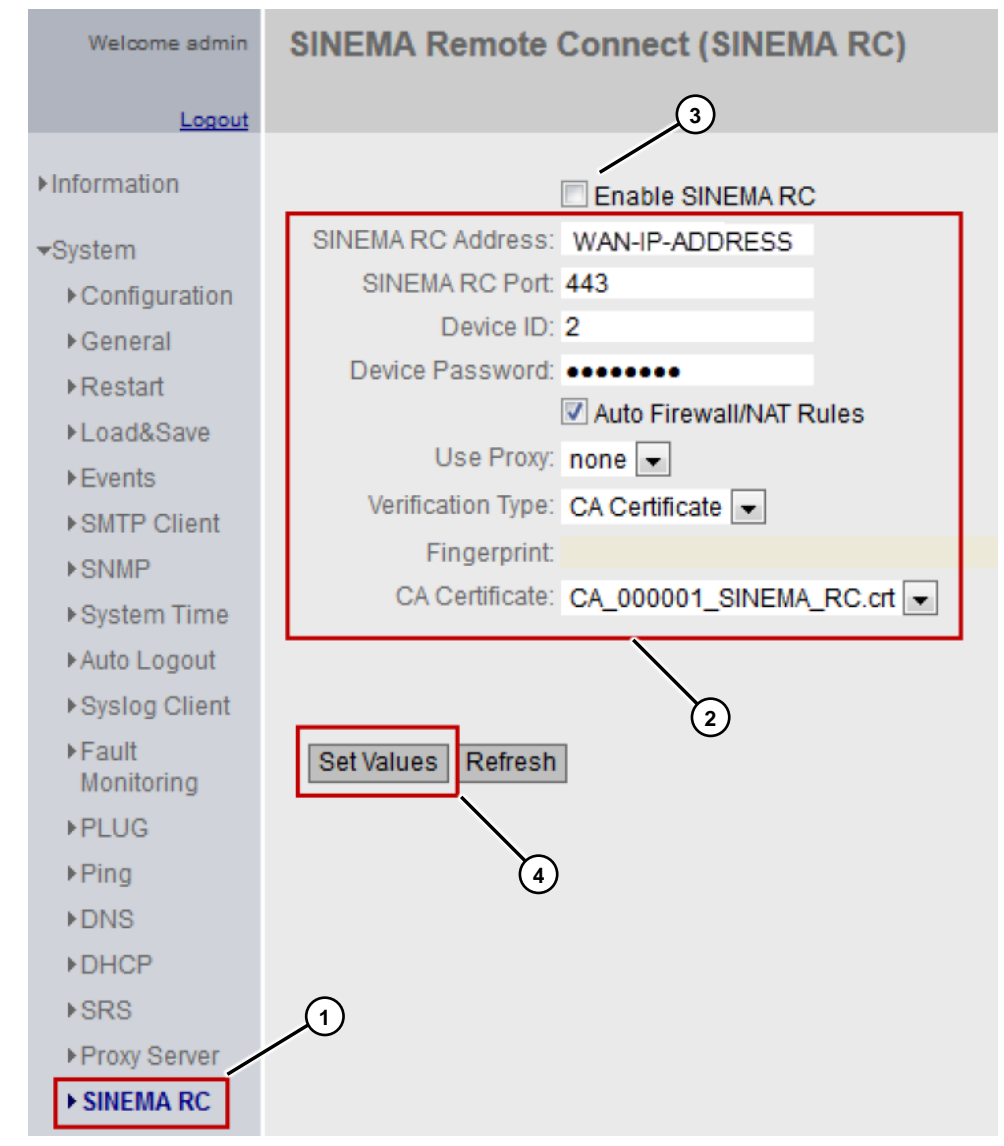

Ponto de Teste: é possível verificar se o SCALANCE se conectou ao SINEMA navegando em "Information" > "SINEMA RC" e verificando se o status está como "established".

| Welcome admin                                                                                                    | SINEMA Remote Connect (SINEMA RC) Information                                                                                                    |
|----------------------------------------------------------------------------------------------------|----------------------------------------------------------------------------------------------------|
| Logout                                                                                                    |                                                                                                    |
| <ul> <li>✓Information</li> <li>♦ Start Page</li> <li>♦ Versions</li> <li>♦ ARP Table</li> <li>♦ Log Tables</li> <li>♦ Faults</li> <li>♦ DHCP Server</li> <li>♦ LLDP</li> <li>♦ Routing</li> <li>♦ IPSec VPN</li> </ul> | Status:       established         Remote Address:       WAN-IP-ADDRESS         Tunnel Interface Address:       10.8.1.2         Connected Local Subnet(s):       192.168.100.1/24         Connected Remote Subnet(s):       10.8.1.2/24         Interface Address:       10.8.1.2/24         Refresh       Fingerprint: |
| SINEMA RC                                                                                                    |                                                                                                    |

### 4.5 SINEMA Remote Cliente

Abrir o SINEMA Cliente no micro de acesso (<u>figura 3-1</u>, item "G"). Entrar com endereço (fixo ou dinâmico) de acesso ao SINEMA server (<u>figura 3-1</u>, item "C", IP ou DynDNs), usuário e senha (<u>figura 3-1</u>, item "G"), clicar em "Log on".

| SIEMENS | SINEMA RC Cli               | ent                         | Cottings | _ □ X   |
|---------|-----------------------------|-----------------------------|----------|---------|
|         |                             |                             | Settings | English |
|         |                             |                             |          |         |
|         |                             |                             |          |         |
|         |                             |                             |          |         |
|         |                             |                             |          |         |
|         |                             |                             |          |         |
|         | SINEMA DC Login             | _                           | _        |         |
|         | SINEMA RC LOGIN             |                             | _        |         |
|         | Please enter the data of yo | our SINEMA RC user account. |          |         |
|         | SINEMA RC URL:              | WAN-IP-ADDRESS              |          |         |
|         | SINEMA RC user name:        | MobileService               |          |         |
|         | SINEMA FIC password:        | •••••                       |          |         |
|         |                             | Log                         | on       |         |
|         |                             |                             |          |         |
|         |                             |                             |          |         |
|         |                             |                             |          |         |
|         |                             |                             |          |         |
|         |                             |                             |          |         |
|         |                             |                             |          |         |
|         |                             |                             |          | Exit    |

Ponto de Teste: após login com sucesso, a página inicial é carregada com uma lista de equipamentos liberados para este usuário (configuração feita em "Configuração de regras de acesso entre grupos") (1)

| SIEMENS SINEMA R                                                          | C Client              |          | ×                   |  |
|---------------------------------------------------------------------------|-----------------------|----------|---------------------|--|
|                                                                           |                       | Settings | English ?           |  |
| SINEMA Remot Connect Account                                              |                       |          | 🖒 Log off           |  |
| SINEMA RC URL: WAN-IP-ADDRESS                                             | VPN Status: 8 OFFLINE | E        | stablish VPN tunnel |  |
| Logged on as MobileService                                                | VPN address -         | Т        | erminate VPN tunnel |  |
| Device list                                                               |                       |          | 2                   |  |
| Name of the VPN address Remote subnet                                     | Virtual local Status  | Location | Actions             |  |
| S615 10.8.1.2 192.168.100.1                                               | 📀 online              | Cell 1   |                     |  |
| 1<br>Activate NAT on Client                                               |                       |          |                     |  |
| $\textcircled{\sc online 0}$ Using destination NAT settings of the device |                       |          | Showing log files   |  |
| Using manual NAT settings                                                 | NAT configuration     |          | cing rog moo        |  |
|                                                                           |                       |          | Exit                |  |

### Clicar em "Establish VPN tunnel" na conexão de interesse.

| SIEMENS                    | SINEMA R | RC Client   |        | Sattinge |                     | □ X |
|----------------------------|----------|-------------|--------|----------|---------------------|-----|
|                            |          |             |        | Jetungs  | Lingiisii           | •   |
| SINEMA Remot Connect Ac    | count    |             |        |          | 🖒 Log (             | off |
| SINEMA RC URL: WAN-IP-AD   | DRESS    | VPN Status: | * WAIT |          | Establis h VPN tunn | el  |
| Logged on as MobileService |          | VPN address |        |          | Terminate VPN tunn  | el  |
| Device list                |          |             |        |          | 2                   |     |

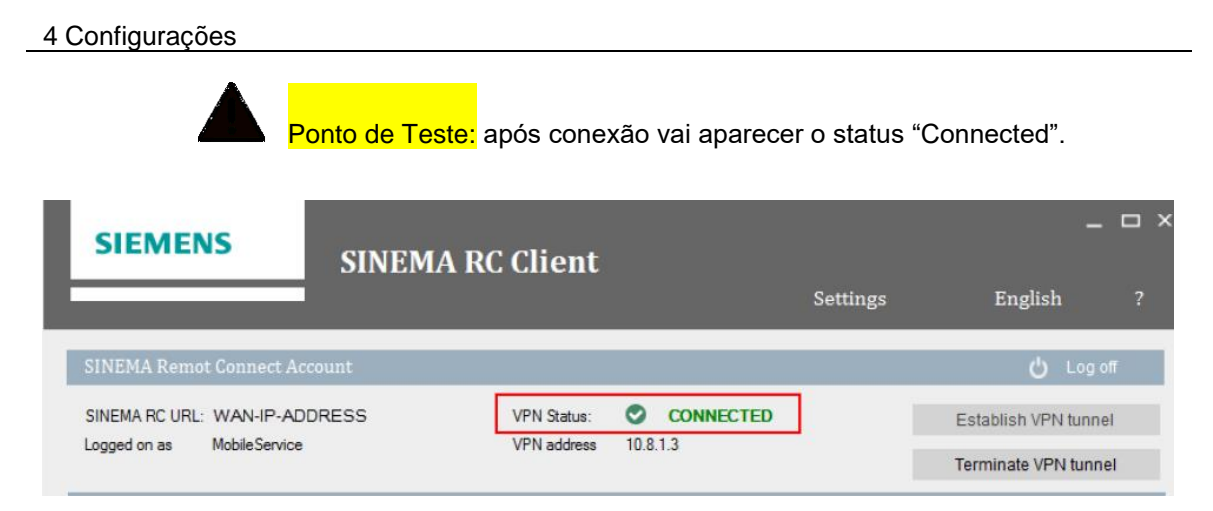

### 4.6 Máquinas / equipamentos de automação

Atribuir endereço IP e endereço de gateway (figura 3-1, item "H").

**Nota:** A forma onde este ajuste é feito varia muito, conforme o equipamento a ser acessado. Na figura abaixo, mostra-se um exemplo de onde ajustar o endereço num controlador S7-1200:

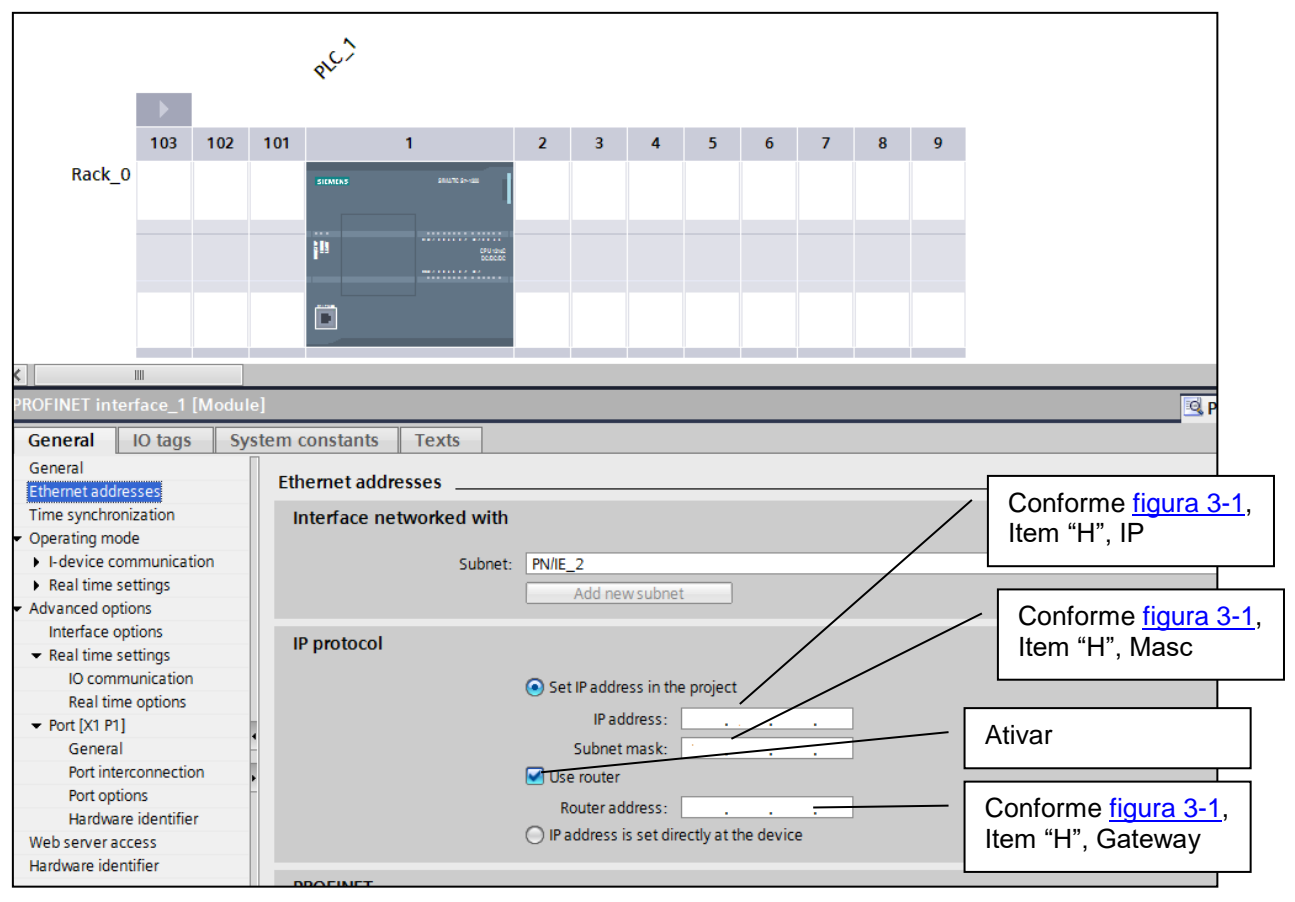

## 5 Ajustes no TIA Portal para entrar online / fazer download

A forma fazer download varia muito, dependendo do equipamento e do software a ser usado. Nos capítulos seguintes são exemplificas algumas destas formas. Estas exemplificações podem servir de base para comunicação com outros equipamentos.

### 5.1 Controladores

- 1. Abrir projeto em questão.
- Navegar no menu superior, online, selecionar ou Extended go online (1) ou Extended download to device (2) conforme se desejar entrar online ou fazer um download

![](_page_43_Figure_6.jpeg)

Ajustar a forma de acesso como PN/IE (1); selecionar a placa de rede que se conecta a internet (2); entrar com o endereço IP do controlador a ser acessado (<u>figura 3-1</u>, item "F") (3) e teclar ENTER; aguardar finalizar a busca; clicar em Go Online / Load (conforme se for entrar online ou fazer download) (4):

|                                 | Device            |                             | clas Tana         | Address                        | C. have                     |
|---------------------------------|-------------------|-----------------------------|-------------------|--------------------------------|-----------------------------|
|                                 | Device            | Device type                 | Slot Type         | Address                        | Subnet                      |
|                                 | FLC_1             | CF0 12 14C DC/D             |                   | 192.100.0.1                    | FINIE_2                     |
|                                 |                   | Type of the PG/PC interf    | ace: PN/IE        |                                |                             |
|                                 |                   | PG/PC inter                 | face.             | ) Containe (D) Advanced NLCC   |                             |
|                                 |                   | Connection to interface/sub | nace. New Intel(F | t clot '1 X1'                  |                             |
|                                 |                   | Connection to interface/sub | Directal          |                                |                             |
|                                 |                   | ist gate                    | way:              |                                | <b>`</b>                    |
|                                 | Coloct to raot de | wice.                       |                   | Channel and an other states of |                             |
|                                 | Device            | vice:                       | Interferent one   | Show devices with t            | ne same addres              |
|                                 | Device            | Device type                 | PN/IF             | Access address                 | larget devic                |
| ······                          |                   |                             |                   |                                | ┥                           |
| 5                               |                   |                             |                   |                                |                             |
|                                 | -                 |                             |                   |                                |                             |
|                                 |                   |                             |                   |                                | 3                           |
| Flash LED                       |                   |                             |                   |                                |                             |
| lash LED                        |                   |                             |                   |                                |                             |
| Flash LED                       |                   |                             |                   |                                | <u>S</u> tart s             |
| Flash LED                       | on:               |                             |                   | Display only error             | <u>S</u> tart s             |
| Flash LED<br>• status informati | on:               |                             |                   | Display only error             | <u>S</u> tart s<br>messages |
| Flash LED<br>e status informati | on:               |                             |                   | Display only error             | <u>Start s</u><br>messages  |
| Flash LED<br>e status informati | on:               |                             |                   | 🗌 Display only error           | <u>S</u> tart s<br>messages |
| Flash LED<br>e status informati | on:               |                             |                   | Display only error             | <u>S</u> tart s<br>messages |

### 5.2 HMI Basic

- 1. Abrir projeto em questão.
- 2. Navegar no menu superior, online, selecionar Extended download to device (1) conforme se desejar entrar online ou fazer um download

![](_page_45_Figure_5.jpeg)

Ajustar a forma de acesso como PN/IE (1); selecionar a placa de rede que se conecta a internet (2); entrar com o endereço IP do controlador a ser acessado (<u>figura 3-1</u>, item "F", ou equivalente para o HMI em questão) (3) e teclar ENTER; aguardar finalizar a busca (4); clicar em / Load (6):

| Device       Device       Uper evence type       Sold       Interface type       Address       Sold         HML_Basic.IE_CP_1       PROFINET Interface       5 X1       PN/IE       192.168.2.11       PN/IE         Type of the PG/PC interface:       PN/IE       PN/IE       192.168.2.11       PN/IE         PG/PC interface:       PN/IE       PN/IE       Device Interface/Subnet:       Direct at slot '5 X1'         Select target device:       Select target device:       Show all compatible devices       Address         Device       Device type       Interface type       Address         Accessible device:       PN/IE       192.168.2.11          ash LED       Select target device:       Show all compatible devices       Select target of the PS/PC interface type         status information:       PN/IE       192.168.2.11          Select target of the PS/PC interface type       Interface type       192.168.2.11          status information:       Display only error messages       Select to the device with address 192.168.2.11.       Select to the device with address 192.168.2.11.                                                                                                    |         | Device            | Device type                             | Clot           | Interface tune    | Addross                | Subpot   |
|----------------------------------------------------------------------------------------------------|---------|-------------------|-----------------------------------------|----------------|-------------------|------------------------|----------|
| Type of the PG/PC interface:       PN/IE         PG/PC interface:       Intel(R) Centrino(R) Advanced-N 6235         Connection to interface/subnet:       Direct at slot '5 X1'         Ist gateway:       Select target device:         Select target device:       Show all compatible devices         Accessible device       PN/IE         Accessible device       PN/IE         Interface type       Advanced -N 6235         Device       Device type         Interface type       Advanced -N 6235         Device       Device type         Interface type       Advanced -N 6235         Select target device:       Show all compatible devices         Accessible device       PN/IE         Interface type       Interface type         Accessible device       PN/IE         Interface type       Interface type         Interface type       Interface type         Interface type       Interface type         Interface type       Interface type         Interface type       Interface type         Interface type       Interface type         Interface type       Interface type         Interface type       Interface type         Interface type       Interface type                                                                                                    |         | HMI_Basic.IE_CP_1 | PROFINET Interface                      | 5 X1           | PN/IE             | 192.168.2.11           | PN/IE_2  |
| Connection to interface/subnet: Direct at slot '5 X1'  Ist gateway: Select target device: Show all compatible devices Accessible device Accessible device Ac |         | 1                 | ype of the PG/PC interf<br>PG/PC interf | ace:           | PN/IE             | rino(R) Advanced-N 623 | 35       |
| 1st gateway:         Select target device:         Device       Device type         Accessible device         Accessible device         ash LED         Select target device:         Interface type         Interface type     <                                                                                                    |         | Conr              | nection to interface/sub                | onet:          | Direct at slot '5 | 5 X1'                  |          |
| Select target device:  Show all compatible devices  Device Device type Interface type  Accessible device  Accessible device  Accessible device  PN/IE  PN/IE  Show all compatible devices  Target of  Accessible device  Farget of  Accessible device  Farget of  Accessible device  Farget of  Accessible device  Farget of  Farget of  F |         |                   | 1st gate                                | way:           |                   |                        | -        |
| tatus information:                                                                                                    |         | Accessible device | <br>                                    | PN/IE<br>PN/IE | ie type           | 22.168.2.11            |          |
| tatus information:    Display only error messages mpting to connect to the device with address 192.168.2.11.                                                                                                    | ish LED |                   |                                         |                |                   |                        | 3        |
| nection established to the device with address 192.168.2.11.<br>n and information retrieval completed.                                                                                                    |         |                   |                                         |                |                   | Display only error     | messages |

### 5.3 HMI Comfort

- 1. Abrir projeto em questão.
- 2. Navegar no menu superior, online, selecionar Extended download to device (1) conforme se desejar entrar online ou fazer um download

| Scoonline<br>Extended go online                                                                                      | Ctrl+K                       |
|----------------------------------------------------------------------------------------------------|------------------------------|
| Extended go online                                                                                                   |                              |
| 🕼 go onnine                                                                                                    | Ctrl+M                       |
| Simulation                                                                                                    | ,                            |
| Stop runtime/simulation                                                                                              | 1                            |
| Download to device<br>Extended download to device<br>Download and reset PLC program<br>Download user program to Memo | <b>Ctrl+L</b><br>ry Card     |
| Snapshot of the actual values Load snapshots as actual values Load start values as actual values                     |                              |
| Upload from device (software)<br>Upload device as new station (har<br>Backup from online device                      | dware and software)          |
| HMI Device maintenance                                                                                               | •                            |
| Accessible devices                                                                                                   | Ctrl+U                       |
| I Start CPU<br>I Stop CPU                                                                                            | Ctrl+Shift+E<br>Ctrl+Shift+Q |
| Online & diagnostics Receive alarms                                                                                  | Ctrl+D                       |

 Selecionar o HMI em questão (1); ajustar a forma de acesso como Ethernet (2); selecionar ConFigurad Address (3); clicar em Connect (4); aguardar finalizar a busca (5); clicar em Load (6):

|                                                                                                | Device                                               | Device type              | Slot  | Interface type    | Address              | Subnet   |
|------------------------------------------------------------------------------------------------|------------------------------------------------------|--------------------------|-------|-------------------|----------------------|----------|
|                                                                                                | HML 1                                                | TP1200 Comfort           | 5101  | Ethernet          | 102 168 2 12         | Subilet  |
|                                                                                                | HML 1 IE CP 1                                        | PROFINET Interface       | 5 X1  | PN/IF             | 192.108.2.12         | PN/IE 2  |
|                                                                                                | HMI 1.MPI/DP                                         | 1 MPI/DP Interface       | 7 X2  | MPI               | 1                    |          |
|                                                                                                | HMI_RT_1                                             | 1                        |       | S7USB             | Not configured       |          |
|                                                                                                |                                                      | Turne of the DC/DC inter | 6     |                   |                      |          |
|                                                                                                |                                                      | Type of the PG/PC inter  | face: | Ethernet          |                      |          |
|                                                                                                |                                                      | PG/PC inter              | face: | Ethernet          |                      | 🔽 💆      |
|                                                                                                | Co                                                   | nnection to interface/su | bnet: | Direct at slot '' |                      |          |
|                                                                                                |                                                      | 1st gate                 | eway: |                   | 2                    | - 💎 💎    |
| Flash LED                                                                                      | O Use device name:                                   | me (DNS)                 |       |                   |                      | Connect  |
|                                                                                                | on:                                                  |                          |       | E                 | Display only error r | nessages |
| e status informatio                                                                            | nect to the device with a                            | address 192.168.2.12.    |       |                   |                      |          |
| e status informatio                                                                            | chod to the dougs with                               | auuress 197,108,2,12     | •     |                   |                      |          |
| e status information<br>ttempting to conribution<br>connection establic<br>can and information | ished to the device with                             |                          |       |                   |                      |          |
| e status information<br>ttempting to conr<br>connection establi<br>can and informat            | ished to the device with<br>ion retrieval completed. |                          |       |                   |                      |          |
| e status information<br>ttempting to coni<br>onnection establi<br>can and informat             | ished to the device with<br>ion retrieval completed. |                          |       |                   |                      |          |

### 5.4 WinCC Advanced

- 1. Abrir projeto em questão.
- 2. Navegar no menu superior, online, selecionar Extended download to device (1) conforme se desejar entrar online ou fazer um download

| So online<br>Extended go online                                                                                                    | Ctrl+K                       |
|----------------------------------------------------------------------------------------------------|------------------------------|
| Extended go online                                                                                                    |                              |
| May GO OTHINE                                                                                                    | Ctrl+M                       |
| Simulation                                                                                                    | •                            |
| Stop runtime/simulation                                                                                                    |                              |
| Download to device<br>Extended download to device<br>Download and reset PLC program<br>Download user program to Memory Card            | Ctrl+L                       |
| <ul> <li>Snapshot of the actual values</li> <li>Load snapshots as actual values</li> <li>Load start values as actual values</li> </ul> |                              |
| Upload from device (software)<br>Upload device as new station (hardware and<br>Backup from online device                               | d software)                  |
| HMI Device maintenance                                                                                                    | •                            |
| Accessible devices                                                                                                    | Ctrl+U                       |
| Start CPU                                                                                                    | Ctrl+Shift+E<br>Ctrl+Shift+Q |
| Online & diagnostics<br>Receive alarms                                                                                                 | Ctrl+D                       |

 Selecionar o HMI em questão (1); ajustar a forma de acesso como Ethernet (2); selecionar ConFigurad Address (3); clicar em Connect (4); aguardar finalizar a busca (5); clicar em Load (6):

|                                                                                                   | Configured access                                                                                                    | nodes of "HMI_1"                                                           |       |                   |                      |          |
|---------------------------------------------------------------------------------------------------|----------------------------------------------------------------------------------------------------|----------------------------------------------------------------------------|-------|-------------------|----------------------|----------|
|                                                                                                   | Device                                                                                                    | Device type                                                                | Slot  | Interface type    | Address              | Subnet   |
|                                                                                                   | HMI_1                                                                                                    | TP1200 Comfort                                                             |       | Ethernet          | 192.168.2.12         |          |
|                                                                                                   | HMI_1.IE_CP_1                                                                                                    | PROFINET Interface                                                         | 5 X1  | PN/IE             | 192.168.2.12         | PN/IE_2  |
|                                                                                                   | HMI_1.MPI/DP_C                                                                                                    | 1 MPI/DP Interface                                                         | 7 X2  | MPI               | 1<br>Not configured  |          |
|                                                                                                   |                                                                                                    |                                                                            |       | 37036             | Not conliguied       |          |
|                                                                                                   |                                                                                                    | Type of the PG/PC inter                                                    | face: | Lethernet         |                      | <b>•</b> |
|                                                                                                   |                                                                                                    | PG/PC inter                                                                | face: | Ethernet          |                      |          |
|                                                                                                   | Co                                                                                                    | nnection to interface/su                                                   | bnet: | Direct at slot '' |                      |          |
|                                                                                                   |                                                                                                    | 1st gate                                                                   | eway: |                   | 2                    | -        |
|                                                                                                   |                                                                                                    |                                                                            |       |                   |                      |          |
| Flash LED                                                                                         | IP address:<br>O Use device nar<br>Device name:                                                                                              | 0.0.0.0.0<br>me (DNS)                                                      | 3     |                   |                      | Connect  |
| Flash LED                                                                                         | IP address:<br>Use device na<br>Device name:                                                                                                 | 0.0.0.0<br>me (DNS)                                                        |       | [                 | Display only error n | Connect  |
| Flash LED<br>ine status informatik<br>Attempting to con<br>Connection establi                     | IP address:<br>Use device nar<br>Device name:<br>Device name:<br>nect to the device with a<br>ished to the device with                       | address 192.168.2.12.                                                      |       |                   | Display only error n | Connect  |
| Flash LED<br>ine status informati<br>Attempting to con<br>Connection establ<br>Scan and informat  | IP address:<br>Use device name:<br>Device name:<br>nect to the device with a<br>ished to the device with<br>ion retrieval completed          | address 192.168.2.12.                                                      |       | [                 | Display only error n | Connect  |
| Flash LED<br>ine status informatio<br>Attempting to com<br>Connection establ<br>Scan and informat | IP address:<br>O Use device name:<br>Device name:<br>on:<br>nect to the device with a<br>ished to the device with<br>ion retrieval completed | 0 . 0 . 0 . 0<br>me (DNS)<br>address 192.168.2.12.<br>address 192.168.2.12 |       | 6                 | Display only error n | Connect  |

### 5.4.1 Casos especiais

**NOTE** Os ajustes acima descritos são suficientes para download em condições ideais. Contudo, dependendo do contexto e da estrutura de rede usada, faz-se necessário aumentar valor do TTL (time to live) usado pela estação de engenharia. Isto pode ser feito de dois modos, via registros do Windows, ou via SIMATIC Shell (para casos onde o WinCC Professional esteja instalado no computador).

Os passos para este ajuste são indicados a seguir.

# Alternativa 1: ajuste do TTL via SIMATIC Shell (onde o WinCC Professional esteja instalado)

- 1. Entrar no Windows Explorer.
- Selecionar Computer (1), SIMATIC Shell (2), botão direito do mouse, "settings". Selecionar a placa de rede que será usada na comunicação (3), atribuir o valor de 255 no campo "TTL" (4), clicar em Ok (5).

| Organize   Properties                                                                                                    | System properties | Uninstall or change a program                                                                                                    | Map network drive                                            | Open Control Panel                                                           |                                             |
|----------------------------------------------------------------------------------------------------|-------------------|----------------------------------------------------------------------------------------------------|--------------------------------------------------------------|------------------------------------------------------------------------------|---------------------------------------------|
| <ul> <li>Favorites</li> <li>Libraries</li> <li>Homegroup</li> <li>Computer</li> <li>System (C.)</li> <li>Data (D.)</li> </ul> |                   | <ul> <li>Hard Disk Drives (</li> <li>Devices with Remo</li> <li>Network Location</li> <li>Other (1)</li> <li>Simatic Shell</li> <li>System Fold</li> </ul> | 2)<br>ovable Storage (1) -<br>(2)<br>er                      |                                                                              |                                             |
| Network                                                                                                    | •                 | Communication Setting<br>Network Adapter Selection<br>Network adapter<br>Hachocal Area Connec<br>Wireless Network                                          | AAC<br>MAC<br>ction 4 (TAP 00:FF:DA<br>Connection ( C4:D9:87 | IP<br>:FB:F<br>:5C: \$92.168.1.7                                             | OK<br>Cancel                                |
|                                                                                                    |                   | Multicast Time to Live (TTU<br>255<br>Multicast Proxy                                                                                                    | Add                                                          | 3<br>PSK Solution for TCP/UDP<br>Port allocation for TCP/UDP<br>Port in 8910 | Help<br>in<br>iset<br>in 1024 - 65535 range |
|                                                                                                    |                   | <b>192.168.2.1</b><br>192.168.2.20                                                                                                    | Remove                                                       | Migration mode                                                               |                                             |

### Alternativa 2: Ajuste do TTL via registro do Windows

| NOTICE | Corrupção de dados no Windows                                                                                                    |
|--------|----------------------------------------------------------------------------------------------------|
|        | Alterações incorretas no registro do Windows podem levar a travamento do micro e eventual necessidade de formatação / reinstalação de programas com eventual perda de arquivos. |
|        | Sugere-se que se faça um backup do registro do Windows assim como de todos os arquivos críticos do computador antes de iniciar o ajuste.                                        |

1. Abrir o editor de registro do Windows - Registry Editor: botão de iniciar / buscar do Windows e pedir para rodar o arquivo regedit.exe.

| Figura 5-10        |   |           |
|--------------------|---|-----------|
| Programs (1)       |   |           |
| 🌋 regedit.exe      |   |           |
| ₽ See more results |   |           |
| regedit.exe        | × | Shut down |

 Navegar na estrutura de diretórios HKEY\_LOCAL\_MACHINE\SYSTEM\CurrentControlSet\Services\Tcpip\Param eters.

![](_page_52_Figure_6.jpeg)

 Verificar se existe uma variável de nome DefaultTTL. Se não existir criar, clicando com o botão direito do mouse, New -> DWORD (32-bit) Value., e renomear o campo criado como DefaultTTL

Figura 5-12

![](_page_53_Figure_3.jpeg)

4. Clicar com botão direito do mouse sobre o campo criado e selecionar Modify.

![](_page_53_Figure_5.jpeg)

5. Selecionar representação decimal, ajustar o valor para 255 e clicar em Ok

| Edit DWORD (32-bit) Value | X         |
|---------------------------|-----------|
| Value <u>n</u> ame:       |           |
| DefaultTL                 |           |
| Value data:               | Base      |
| 255                       | Decimal   |
|                           |           |
|                           | OK Cancel |
|                           |           |

6. Reiniciar o computador.

### 5.5 WinCC Professional

### 5.5.1 Configurações específicas para download.

**NOTE** A mecânica de download de projetos do WinCC Professional envolve múltiplas tecnologias (WinCC, SIMATIC NET, redes, compartilhamento de arquivos e direitos de aceso dentro dos sistemas operacionais etc.) que transcendem o objetivo deste artigo. O uso do SINEMA como plataforma de acesso é em grande parte transparente ao processo.

As configurações citadas neste capítulo referem-se, exclusivamente, as adaptações para uso do SINEMA como meio de acesso (em especial definição de IP fixo para a estação de engenharia).

Um guia detalhado dos passos de configurações para downloads de projetos do WinCC Professional para redes locais pode ser encontrado no artigo:

 "What should you watch out for when downloading WinCC Runtime Professional from the Engineering Station to the Operator Station (Runtime PC)?" https://support.industry.siemens.com/cs/br/en/view/88780011

Existem também publicações especificas sobre compartilhamento e ajustes de Windows relativas ao WinCC 7 que se aplicam (dentro respectivo contexto) ao WinCC Professional e que são igualmente de interesse:

- What are the requirements for operating SIMATIC WinCC in a Windows network? <u>https://support.industry.siemens.com/cs/ww/en/view/868014</u>
- What should you watch out for when downloading from the WinCC/PCS 7 Engineering Station to the Operator Station (ES-OS download)? <u>https://support.industry.siemens.com/cs/ww/en/view/59216666</u>

Recomenda-se que antes de se abordarem os detalhes específicos do uso do SINEMA o leitor tome come ciência destes artigos e, dentro do possível, teste transferências de projetos em redes locais para ter domínio dos detalhes envolvidos.

### Configuração de IP fixo para a estação de engenharia (RC Client)

 Navegar em "Remote connections" -> "Address spaces" (1); selecionar aba "OpenVPN" (2), marcar a opção "Activate fixed IP address space" (3); clicar no botão "Save" (4):

| Figura 5-14                                                                                                    |                                                                                                    |                                                                                                    |
|----------------------------------------------------------------------------------------------------|----------------------------------------------------------------------------------------------------|----------------------------------------------------------------------------------------------------|
| Log off                                                                                                    | Virtual subnet OpenVPN                                                                                                    | IPcon 2                                                                                                    |
| Exage the second second secon | Virtual subnet<br>COPenVPN<br>TCP address space:<br>Start IP address:<br>Network mask:<br>End IP address:<br>Use (assigned IPs / of total):<br>UDP address space:<br>Start IP address:<br>Network mask:<br>End IP address:<br>Itse (assigned IPs / of total):<br>Activate fixed IP address space:<br>Fixed IP protocol:<br>Location of the fixed IP address space: | IPean     2       172.29.0.1     2       255.255.00     172.29.255.254       2 / 65534       172.30.0.1       255.255.00       172.30.255.254       1 / 65534       ✓       TCP ▼       First ▼       10       Save |
|                                                                                                    |                                                                                                    | Save                                                                                                    |

2. Acessar o SINEMA RC, navegar em "User & Roles" (1):

![](_page_55_Figure_6.jpeg)

3. Clicar no ícone de "engrenagens" para a linha referente à definição do micro que fará o acesso remoto (1):

![](_page_56_Figure_2.jpeg)

 Navegar na aba "VPN connection mode" (1); marcar a opção "Use fixed VPN adresses" (2); anotar o IP gerado (valor referente a <u>figura 3-1</u>, item "G") (3); clicar "Save" (4):

#### Figura 5-17

![](_page_56_Figure_5.jpeg)

### Configuração do host / Imhost

Como usual para download de configurações de WinCC Professional, recomendase atribuir o nome/IP dos computadores onde rodam o WinCC Professional Runtime e o WinCC Professional nos arquivos host / Imhost de ambos os computadores.

Em nosso contexto a recomendação ainda se aplica, sendo que a adaptação necessária é usar o endereço de IP da estação de engenharia definido no passo anterior (referente a <u>figura 3-1</u>, item "G").

### Configuração do SIMATIC Shell

Configurações aplicaveis

1. Abrir o gerenciador de documentos do Windows (Windows Explorer), selecionar Computer (1), dar duplo clique em SIMATIC Shell (2):

#### Figura 5-18

| Scomputer   | 4 Other (1)   |
|-------------|---------------|
| system (C:) | Simatic Shell |
| 🥪 Data (D:) | System Folder |
| 0           |               |
|             |               |
|             | 2             |

2. Selecionar o SIMATIC Shell, botão direito do mouse, "Settings ..." (1):

![](_page_57_Picture_7.jpeg)

 Entrar com o endereço IP da estação de engenharia (referente a <u>figura 3-1</u>, item "G") em Multicast Proxy (1); clicar em Add (2); alterar TTL para 255 (3); clicar em OK (4):

| Communication Settings        |               |                   | X                             |  |
|-------------------------------|---------------|-------------------|-------------------------------|--|
| Network Adapter Selection     |               |                   | 4 ок                          |  |
| Network adapter               | MAC           | IP                | Cancel                        |  |
| Wireless Network Connection ( | C4:D9:87:5C:  | 10.39.11.191      | L                             |  |
| Local Area Connection 4 (TAP  | 00:FF:DA:FB:F |                   |                               |  |
|                               |               |                   |                               |  |
|                               |               |                   | Help                          |  |
| Multicast Time to Live (TTL)  |               | Encrypted com     | munication                    |  |
|                               |               | 2                 | Set                           |  |
| Multicast Proxy               | Po            | rt allocation for | TCP/UDP in 1024 - 65535 range |  |
| Ad                            | Po            | rt in             | 8910                          |  |
| 172.29.0.2 Remo               | ove           |                   |                               |  |
|                               |               | Migration mode    | e                             |  |
|                               |               |                   |                               |  |

#### Mapeamento de pasta de projeto como drive de rede

Numa rede local, é possível ver a pasta do projeto do computador onde está o WinCC Runtime através do Windows Explorer da estação de engenharia, na divisão Network (1).

Caso isto não ocorra na comunicação com o SINEMA, mapear a pasta do projeto como um drive de rede:

 Abrir o Windows Explorer; clicar com botão direito do mouse em "Computer" (2) e selecionar a opção "Map Netwok drive" (3).

![](_page_58_Figure_5.jpeg)

Digitar \\ + nome do computador + \ + nome do diretório do projeto (por exemplo \\meucomputador\meudiretorio) (1); clicar em Finish (2):"

![](_page_58_Figure_8.jpeg)

### 5.5.2 Procedimento de download

- 1. Abrir projeto em questão.
- 2. Selecionar com o mouse a aplicação do WinCC Professional no Project tree (menu à esquerda do TIA Portal)
- 3. Navegar no menu superior, online, selecionar Extended download to device (1) conforme se desejar entrar online ou fazer um download

### Figura 5-23

![](_page_59_Figure_6.jpeg)

4. Selecionar o botão "…" dentro de Destination Path (1) e apontar para o diretório compartilhado no micro de destino (e.g. valor default normalmente está já está apontando para o local correto); clicar em "Load" (2).

|                 | Device                 | Device type                                                     | Slot                       | Interface type | Address          | Subnet                                |
|-----------------|------------------------|-----------------------------------------------------------------|----------------------------|----------------|------------------|---------------------------------------|
|                 | HOTLINEM3              | SIMATIC PC statio.                                              |                            | File           |                  |                                       |
|                 |                        | Type of the PG/PC inte<br>PG/PC inte<br>nection to interface/su | rface:<br>rface:<br>ibnet: | Eile           |                  | · · · · · · · · · · · · · · · · · · · |
| incc<br>Prof    | Path of the targ       | jet folder:<br>Z:\                                              |                            |                |                  |                                       |
| LED             |                        |                                                                 |                            | [              | Display only err | or messages                           |
| ting to establi | sh a connection to the | device.                                                         |                            |                |                  |                                       |
| tion to the dev | vice established.      |                                                                 |                            |                |                  |                                       |

## 6 Informações adicionais

### 6.1 Histórico

| Versão | Data       | Alteração                                                | Autor           |
|--------|------------|----------------------------------------------------------|-----------------|
| V0.0.0 | 10/05/2019 | Elaboração                                               | Denilson Pegaia |
| V0.0.0 | 25/05/2019 | Revisão                                                  | Robson Santos   |
| V1.0.0 | 25/05/2019 | Primeira publicação                                      | Denilson Pegaia |
| V1.1.0 | 21/06/2019 | Correção de acesso inicial ao<br>SCALANCE S              | Denilson Pegaia |
| V1.2.0 | 11/07/2019 | Detalhamento de configuração do SINEMA                   | Denilson Pegaia |
| V1.3.0 | 24/10/2019 | Atualização para versão V2.0 do<br>SINEMA                | Denilson Pegaia |
|        |            | Inclusão de procedimentos de<br>download / entrar online |                 |

## 7 Referências

### 7.1 SIOS (Siemens Industry online Support)

Através do SIOS, (<u>https://support.industry.siemens.com/cs/start?lc=en-BR</u>) apresenta uma vasta gama de informações aos usuários. Ele inclui manuais, FAQ (perguntas e respostas mais comuns), avisos de lançamento de produto, downloads, etc.

Clicando em Product Support, você pode acessar um buscador que auxiliará no encontro das informações desejadas.

### Visão geral

• Video (3 min) dando um panorama geral do SINEMA Remote Connect: Installation and Management of Secure Remote Networks with SINEMA Remote Connect (Video)

https://support.industry.siemens.com/cs/br/en/view/109736188

### Exemplos de aplicação (passo a passo):

 Guia geral com links de exemplos específicos (os mais relevantes são citados na sequência):

IP-based Remote Networks https://support.industry.siemens.com/cs/br/en/view/26662448

• Exemplo de uso de SINEMA Connect Server com SINEMA Remote Connect Client e SCALANCE S615

Setting up a secure VPN Connection between SINEMA Remote Connect Client, SCALANCE S615 and SINEMA Remote Connect Server https://support.industry.siemens.com/cs/br/en/view/109479599

 Exemplo de uso de SINEMA Connect Server com vários SCALANCE S onde há equipamentos com mesmo endereço de IP

Setting up a secure VPN connection to plant parts with an identical IP subnet by using the NAT function https://support.industry.siemens.com/cs/br/en/view/109744972

Exemplo de uso de SINEMA Connect Server com Tablet (iOS)

Setting up a secure VPN Connection between a Tablet (iOS) and the SINEMA Remote Connect Server https://support.industry.siemens.com/cs/br/en/view/109479577

• Exemplo de uso de SINEMA Connect Server com Smartphone (Android) Setting up a secure VPN Connection between a Smartphone (Android) and the SINEMA Remote Connect Server https://support.industry.siemens.com/cs/br/en/view/109479594

### Manuais

- SIMATIC NET Industrial Remote Communication Remote Networks SCALANCE M874, M876 - Operating Instructions <a href="https://support.industry.siemens.com/cs/ww/en/view/74518712">https://support.industry.siemens.com/cs/ww/en/view/74518712</a>
- SIMATIC NET Industrial Remote Communication Remote Networks SCALANCE M-800 Web Based Management - Configuration Manual <u>https://support.industry.siemens.com/cs/ww/en/view/109741745</u>
- Manual rápido de configuração:

SIMATIC NET Industrial Remote Communication SINEMA Remote Connect - Getting Started

https://support.industry.siemens.com/cs/br/en/view/109482122

- Manual de instalação, configuração e operação do SINEMA Remote Connect Client Operating instructions "SINEMA Remote Connect Client" <u>https://support.industry.siemens.com/cs/br/en/view/109482124</u>
- Manual de instalação, configuração e operação do SINEMA Remote Connect Server Operating instructions "SINEMA Remote Connect server"

This manual supports you when installing, configuring and operating the application SINEMA RC Server.

https://support.industry.siemens.com/cs/br/en/view/109482121

Dicas

• Configuração de roteadores

Settings of the ports for secure VPN connections with SINEMA Remote Connect https://support.industry.siemens.com/cs/br/pt/view/109745584/en

## 8 Suporte técnico e treinamento

### Suporte técnico

A informação que você precisa (FAQ, manuais, arquivos, fórum) pode estar no Portal do Suporte Técnico:

https://support.industry.siemens.com/cs/?lc=en-BR

Requisição de suporte (novos chamados): https://support.industry.siemens.com/my/br/pt/requests/#createRequest

Centro de treinamento - SITRAIN

Informações: www.siemens.com.br/sitrain